# 不動産流通実務検定"スコア"受検の手引き

この手引きは、検定の申込~検定終了までの一連の流れをご説明したものです。 特に、受検時には、プリントアウトをしてお手元に開きながら、受検手順にお進みいただくようお 願いいたします。

目次

法人申込で既にユーザ登録済みの 方は、9ページからご覧ください。

|                                           | 1   |
|-------------------------------------------|-----|
| マイページを作成する -①メールアドレス登録-                   | 1   |
| マイページを作成する – ②受検者情報の登録 –                  | 2   |
| 受検登録をする −①動作環境のチェック(PCの場合)※タブレットの方は5ページへ  | 3   |
| 受検登録をする – ②ブラウザの事前設定(PC の場合)              | 4   |
| 受検登録をする – ①動作環境のチェック(タブレットの場合)※PCの方は7ページへ | 、 5 |
| 受検登録をする – ②ブラウザの事前設定(タブレットの場合)            | 6   |
| 受検登録をする – 受検お申込み                          | 7   |
| クレジットカードでのお支払い の場合                        | 7   |
| コンビニ/銀行 ATM(Pay-easy)でのお支払い の場合           | 8   |
| 受検チケット(バウチャー)でのお支払い の場合                   | 8   |
| 不動産流通実務検定"スコア" ログインと受検                    | 9 ← |
| マイページへログインして受検する                          | 9   |
| 受検画面のご案内(PC の場合)※タブレットの方は次ページへ            | 11  |
| 受検画面のご案内(タブレットの場合)                        | 12  |
| 受検終了~採点                                   | 13  |
|                                           |     |

### 受検開始時の注意事項

- ・事前の環境設定を再度ご確認ください。・・・P3~4(タブレットを使用して受検する方はP5~6)
- ・パソコン・タブレットのバッテリー残量は十分ですか?
- ・通信環境は安定していますか?試験問題のダウンロードに時間がかかる可能性があります。(特に Wifi 環境等ではご注意ください)
- ・受検最終日の23:30までに試験問題をダウンロードして、速やかに検定を開始してください。

### 受検中の注意事項

- ・Windows 更新プログラムの適用によって 150 分の試験中に PC の再起動を行うと、再起動後に受検の 再開ができなくなることがあります。受検中に再起動しないように更新プログラムの適用は受検前 に済ませてくださるようお願いします。受検中に PC 再起動を促すメッセージが表示された場合、 キャンセルして採点終了後に再起動してください。
- ・受検中は、ブラウザの強制終了「×」を押さないでください。それまでの解答データは保存されず、 システム上は受検中のままエラーとなります。途中で終了する場合は、必ず試験画面下部の 試験終了ボタンを押してください。
- ・通信環境の安定しているところで受検してください。試験終了後、自動的に解答データのアップロードが行われます。通信環境が不安定な場合、アップロードがスムーズに行われず、解答データが保存されません。

お問い合わせ先:不動産流通推進センター 教育事業部 TEL 03-5843-2078(平日9:30~17:00) e-mail:score@retpc.jp ※11月27日(日)のみ臨時に070-4018-5051にてお問い合わせを承ります。

# 不動産流通実務検定"スコア"受検の準備

ここでは不動産流通実務検定"スコア"の受検の流れについて説明します。

### マイページを作成する – ①メールアドレス登録–

| 1997年347年9月1日日                                                                                                    | 不動産流通実務検定"スコア"のサイトにアクセスします。                                                      |
|----------------------------------------------------------------------------------------------------|----------------------------------------------------------------------------------|
|                                                                                                    | http://www.retpc.jp/score-kentei/                                                |
| 「日本日本日本日本人」」」         「日本日本日本日本日本日本日本日本日本日本日本日本日本日本日本日本日本日本日本                                                                                                    | 不動産洗過実務様定。お飲し版                                                                   |
| 不動産流通実務の                                                                                                    | まずは10周チャレンジ!                                                                     |
| 総合力を測るテスト                                                                                                    |                                                                                  |
| <b>スコプ</b><br>実力が数字で目ってし                                                                                                    | ※"スコア"のお試し版もこ用意しております。動作環境チェックも乗                                                 |
| 全国順位もわかる!                                                                                                    | ねてお試しくたさい。                                                                       |
| 第4回不動産流通実務検定"スコア"                                                                                                    |                                                                                  |
| 申込受付 2018年10月3日(月)~11月17日(木)<br>受検期間 2018年11月27日(日)10:00~12月2日(金)~23:30                                                                                                    | 個人中込み「初めての方」小ダンをクリックします。                                                         |
| 第3回特待生発表!<br>第4回特待生発表!<br>上位10名根を特特生活設定<br>上位10名根を特特生活設定                                                                                                    | 個人申込<br>[初めての方]                                                                  |
|                                                                                                    | ※「『企業・団体の一括申込み』」をご利用希望の方へ<br>一括申込みでは、歴始期の一括1合母び歴始者の一括38母を行うことができます。              |
|                                                                                                    | 一指中込みては、受険料の一指入金及び支険者の一指金球を行うことができます。<br>ご希望の場合は、緑色の「企業・団体のお問い合わせ」ボタンをクリックして、専用フ |
| -#40                                                                                                    | オームから当センターへメッセージをご送信ください。後日、当センターからご連絡を                                          |
| 不動産流通実務検定"スコア"<br>11月17日まで中込気付付 SEELE UN278(UNICOD-129ACI(L)CODE                                                                                                    | 左し上ります。                                                                          |
| 個人のお申込み                                                                                                    | [マイページ作成] ボタンをクリックします。                                                           |
| 初めて受検する方<br>まずはマイベージを作用いたさき、作用は、マイベージから受害を見合いたださい                                                                                                    | マイページ作成                                                                          |
| マイページ作成                                                                                                    |                                                                                  |
|                                                                                                    |                                                                                  |
| ◆ は必須項目です。(必須項目が全て正しく入力されるとボタンが正しく押せるようになります。)                                                                                                    | メールアドレスを入力します。確認のためにもう1度入力してくださ                                                  |
| メールアドレス score-taro@retpc.jp                                                                                                    | し <b>い</b> 。                                                                     |
| メールアドレス(確認用) 💊 score-taro@retpc.jp                                                                                                    | 入力したメールアドレスが一致すると [確認画面へ] ボタンが表示さ                                                |
|                                                                                                    | れます。[確認画面へ]ボタンをクリックします。                                                          |
| 確認画面へ●                                                                                                    | ← 確認画面へ ♥                                                                        |
| 事前メール登録                                                                                                    | 表示されたメールアドレスを確認して、「登録」ボタンをクリックし                                                  |
| ▲ ご入力内容にお簡違いがないかご確認ください、この内容で宜しければ、「登録する」ボタンをクリックしてください、<br>訂正が必要な場合は、「戻る」ボタンをクリックして訂正してください、                                                                                                    | ます。                                                                              |
| X-IL-7 FL/2 score-taroBretics in                                                                                                    | ▲ 登録する                                                                           |
|                                                                                                    | 訂正する場合は、[戻る] ボタンをクリックします。                                                        |
| ± ₩132                                                                                                    | ◎ 戻る                                                                             |
|                                                                                                    |                                                                                  |
|                                                                                                    | 登録後、「【不動産流通実務検定】登録 URL のお知らせ」というタイ                                               |
|                                                                                                    | トルのメールが届きます。                                                                     |
| TCD: LooPerson (TCD)     CC: LooPerson (TCD)     CC: LooPerson (TCD)     65: CT容量で最高限時間2世間のルル目的分せ     電子 - 全型目的となどをありがら、ペーパルエッ・     区                                                                                                    | ~本文中の URL をクリックして、24 時間以内にマイページを作成して                                             |
| マイページ作用用は正改の後少です。<br>                                                                                                    | ください。                                                                            |
| マイベージ作業は、マイベージから当場定の受称申込み多成素を行ってください。<br>単な時間に上から上起却に、ヘクセスできなくなります。<br>そこの時に当ちな主要用です。他のの工まで用いてれません。                                                                                                    | ※メールが届かない場合、@cbt-s.com からのメールが迷惑メールに振り分けられていな<br>いか、確認してください。                    |
| ◆ このメールは配造専用です。通信いただいでも当センターで内容の確認及び返客ができません。<br>お問い合わせは、予認ノールアドレスまたは電話番号への影明いたします。<br>を受けることであり、「「「は、あませっか」の単語では、小学家には単語センター<br>を受きます。こころ、「こころ」の主人の「」、「「」の「」の「」、「」、「」の「」、「」、「」、」、「」、」、「」、                                                                                                    |                                                                                  |
| 公計2回点人 <b>不動意法連進</b> にンター 特定係<br>- Fail: 1 <u>construint</u><br>- Fail: 1 <u>construint</u><br>- Fail: 1 <u>construin</u> |                                                                                  |

#### マイページを作成する - ②受検者情報の登録-受検者情報の登録を行います。 ┡印の入力欄は必須項目です。 ▲ マイページ作成 / 株正照映用込に必要なマイページの開 「【不動産流通実務検定】 登録 URL のお知らせ」 メール本文の URL 記録者情報の登録 マイページ作成にあたって受検者債報の登録が必要です。 必要事項を入力のうえ「確認面面へ」ボタンを押してくださ。 をクリックして、登録画面に以下の必須項目を入力してください。 ◆は必須項目です。(必須項目が全て正しく入力されるとボタンが正しく押せるようになります。) 氏名 68 姓 SCORE 1 3 ◆ 太郎 フリガナ 入力例: 遊園 ※全角で入力 入力例:太郎 ※全角で入力 ✓ ×1 10-1 フリガン × ۲۵۳ 608 **パスワード ※半角英字・半角数字の組み合わせ**で8文字~20文字 入力例:スイシ ※全角で入力 入力例: タロウ ※全角で入力 1022-1 • 生年月日 入力例:score123 ※年頃英学・干貨数学の指か合わせで8女学~20女学で入力してください。記号「-」「」などは不可, ※信のサイトで専用している/(スワードを登録することは語けてください。 性別 **生年月日** \$ 2000/01/01 = 入力例:2016/04/01 ※カレンダーをクリックしてください 郵便番号 ● ● 男性 ○女性 性別 都道府県 Q住所体表 彩色的马 T 100 - 0014 住所(市区町村番地) 25333710 東京都 住所(市区町村間地) 千代田区永田町1-11-30 連絡先電話番号1 住所(建物・マンショ ン名・部屋県号) サウスヒル永田町8階 必要に応じて任意項目をご記入ください。 建路完词运货标订 💊 🕿 03 🔹 5843 🔹 2080 よろしければ、アンケートにもお答えください。 · 0000 · 0000 建路先電話錄号 2 🕥 [確認画面へ] ボタンをクリックします。 会社名 確認画面へ 🔿 100242389 🕥 00 - 0000 - 0000 ※入力内容に誤りがある場合は、以下の警告が表示されます。再入力をお願いします。 ルット第 🗙 入力内容に誤りがあります。 赤字を参考に、入力内容を訂正し、「確認画面へ」ボタンを押してください。 0 受検者情報を確認して、[登録する] ボタンをクリックします。 ペイページ作成/ #芝葉#単心に必要なマイパーシの登録を行います。 ▲ 登録する 受検者情報の登録 ▲ ご入力内容にお間違いがないかご確認ください。 この内容で買しければ、「登録する」ボタンをクリックしてください 内容を修正する場合は、左下の [戻って修正する] ボタンで前の画 面に戻ります。 近為 植 SCORE 名 次部 ○戻って修正する 男性 1131 彩炭製石 ※ブラウザの戻るボタンで前の画面に戻ると、警告が表示される場合があります。入 都道府長 東京都 住所(市区町村橋地) 干(七田区余 力内容が失われる場合もありますので、ご注意ください。 住所(建築・マンショ サウスヒル永田町8年 ン名・夏星香号) Web ページの有効期限が切れています 建等先电话首号: 诸葛克岛运香号; 可能性のある原因 R EF S -ジのローカル コピーは古くなっているので、Web サイトからまたダウンロードす 動物を充法的な この Web ページ る必要があります 受後のきっかけとなっ たちの生活知らせくだ 対処方法: ページを再度表示するにはソール/(一の[更新]ボタンをクリックしてください。更新後、特定の Webページへ再度移動したり、情報を再入力する必要がある場合もあります。 ●戻って修正する マイページが作成されました。 - マイページ作成 / 株主意味中心に必要なマイパーシの意味を行います 「【不動産流通実務検定】マイページ作成完了のお知らせ(受検 受検者情報の登録 申込に進んでください)」というタイトルのメールが届きます。 ✔ 受検告情報の登録が完了し、マイペー 【不動産流通実務検定】マイページ作成完了のお知らせ(受検申込に進んでください) 件名: ▲ まだ受機申込は完了していません ご登録いただき、ありがとうございます。 下記にログインし、マイページから受検申込を行ってください。 ご登録頂いたメールアドレス時にマイページ作成完了メールをお送りしました。 マイページにログインID(メールアドレス)・パスワードを入力してログインし、受快申込を完了させてください。 《ご注意ください》受検申込はまだ、完了していません。マイページからの受検申込手続きが必要です。 【マイページ ロヴィン情報】 ロヴィン ID:<u>score-taroBratec.jp</u> ログインUNL: <u>https://apss.ibt.cloud.com/retpc-score/user/environment/Ppre\_check=1</u> ※受検申込前に、受検に使用するパソコンで「動作環境チェック」と「ブラウザの事前設定」を行ってください。 上記マイページURLへアクセスして表示される画面で確認いただけます。 ※パスワードは、マイページ作成時にご自身で設定されています。万が一あ忘れの場合は、上記ログインURLよ リ再設定することができます。 ● もしメールが届かない場合は ■ ステムから送信されるメ ールが、目動的に評房メールと判断されていまう場合 まずは注意メールフォルダを確認してください。 また、@cbt-s.comのドラのメールが受信許可に設定されていない場合は、@cbt-s.comのドメインを受信可能に設定してください マイページに登録いただいた内容に変更が生じた場合には、 マイページ内のメニュー「個人情報変更」より登録情報の変更を行ってください。 ◆このメールは配信専用です。返復いただいても当センターで内容の確認及び返答ができません。お問い合わせは、下記メールアドレスまたは電話番号へお願いいたします。 ◆このメールに心あたりのない方は、お手数ですが、公益期回法人不動産減通増進センター 検定係までご道給ください。

公益財団法人 不動産流通推進センター 検定係

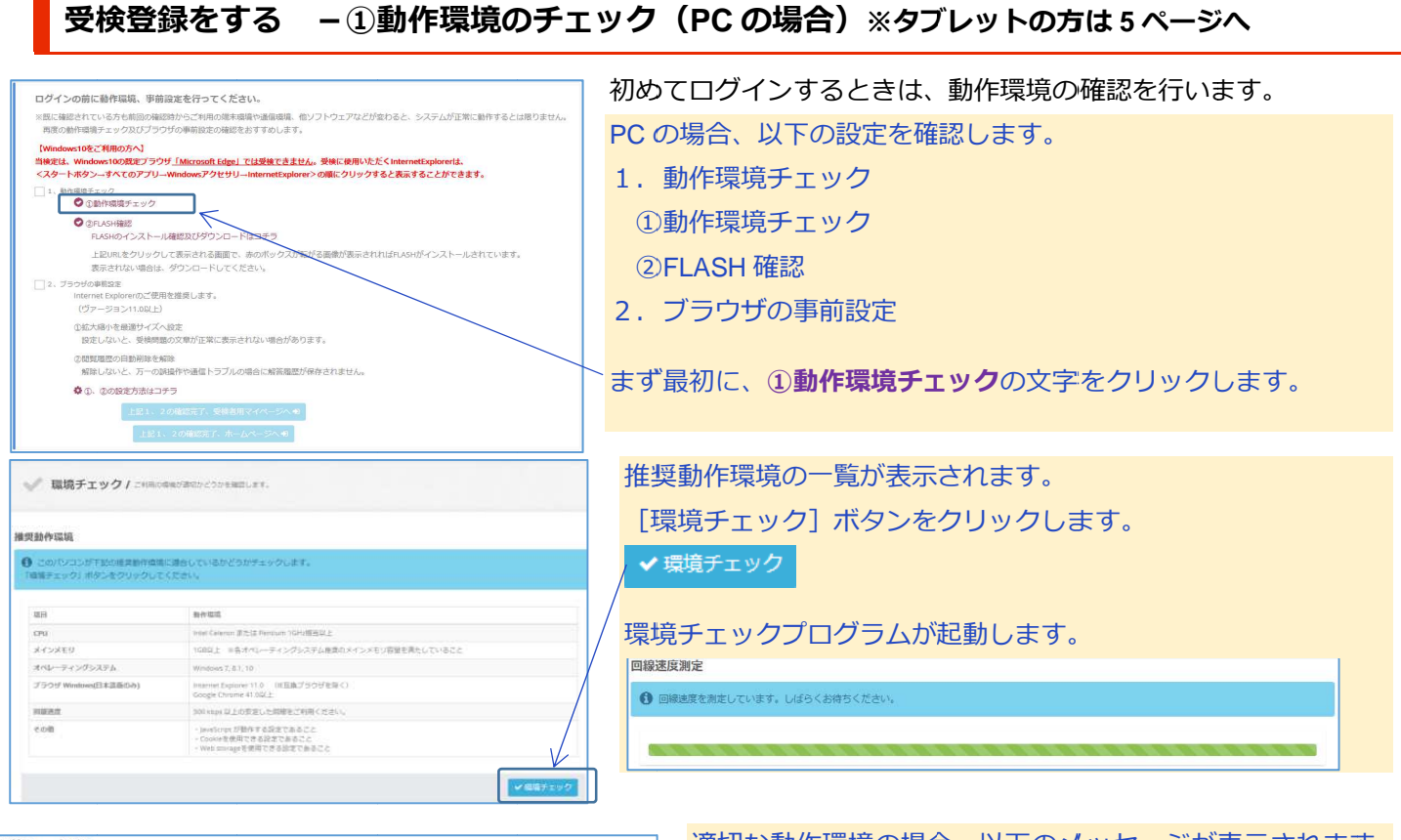

| 環境チェック結果                                      |                                  | _                       |                                    |                                                                         |     | 週切な動作填現の場合、以下のメッセーンか表示されより。               |
|-----------------------------------------------|----------------------------------|-------------------------|------------------------------------|-------------------------------------------------------------------------|-----|-------------------------------------------|
| ✓ 推奨の動作環境でご利                                  | 目いただいておりま                        | £7.                     |                                    |                                                                         |     |                                           |
| 1                                             |                                  |                         |                                    |                                                                         |     | ✓ 推奨の動作環境でご利用いたたいております。                   |
| ▲ 動作環境チェックに開<br>正常に動作しなかったり、                  | 動ない場合であ:<br>フリーズ状態になる            | っても、パソ:<br>5場合がありま      | コンの性能や他のアプリケー<br>ます。               | ションや常粧ソフト等の影響により                                                        |     | [閉じる] ボタンをクリックしてウィンドウを閉じます。               |
| 道日                                            | 適合                               | 対策                      | <b>デ利用環境</b>                       | 推塑動作環境                                                                  | -   | 閉じる                                       |
| オペレーティングシステム                                  |                                  | 100                     | Windows 7                          | Windows 7, 8.1, 10                                                      |     |                                           |
| (日本語版のみ)                                      | 0                                |                         |                                    |                                                                         |     | 非適合の場合は、[対策] ボタンをクリックすると対策が表              |
| プラウザ Windows<br>(日本語版のみ)                      | 0                                | 対策                      | Internet Explorer 11.0             | Internet Explorer 11.0 (IE互換ブラウザを除く)<br>Google Chrome 41.0以上            |     | ニナやナナの本説明に従って恐った本面にてくざさい                  |
| JavaScript                                    | 0                                | 対策                      | オン                                 | JavaScript はオン(ON)に設定してください。                                            |     | 示されよりので説明に従って設定を変更してくたさい。                 |
| Cookie                                        | 0                                | 対策                      | オン                                 | Cookie はオン(ON)に設定してください。                                                | _/  | 対策                                        |
| 回線速度                                          | 0                                | 対策                      | およそ 17,935 kbps                    | 300 kbps 以上の安定した回線をご利用ください。                                             |     | 設定変更後に、 <mark>左下</mark> の[再環境チェック]ボタンで、   |
|                                               |                                  |                         |                                    |                                                                         |     | 再度、環境チェックプログラムを起動します。                     |
| ✓ 再環境チェック                                     |                                  |                         |                                    | 閉じ                                                                      | 5   | ▼再環境チェック                                  |
| <ul> <li>1、動作環境チェック</li> <li>①動作環境</li> </ul> | チェック                             |                         |                                    |                                                                         |     | ※ 検エレチー いたな場り返してす 地将環境にならない場合けで連续ください     |
|                                               | 177                              |                         |                                    |                                                                         |     | ※修正とりエックを繰り返しても推奨環境にならない場合はこ連絡へたさい        |
| FLASHØ                                        | インストール確                          | 認及びダウ                   | ンロードはコチラ                           |                                                                         |     | - 次に、②FLASH 確認 の又子をクリックします。               |
| 上記URL                                         | をクリックして                          | 表示される                   | 画面で、赤のボックスが                        | 転がる画像が表示されればFLASHがインストールされてい                                            | ます。 |                                           |
| 表示され                                          | ない場合は、ダ<br>ホーム / 製品 / F          | ウンロード<br>Flash Player ( | してください。                            |                                                                         |     | Adobe Flash Player のページが表示されます。           |
| (                                             | Adobe                            | Flash                   | n Player                           |                                                                         |     | 画面の中に、赤いボックスが転がる動画が表示されれば、                |
|                                               |                                  |                         |                                    | 4                                                                       |     | Flash Player がインストール済で正常に動作しています。         |
|                                               |                                  |                         |                                    |                                                                         |     | ・<br>Flash Player が未インストールの場合は、インストールして   |
|                                               |                                  |                         | FLA                                | SH* PLAYER                                                              |     |                                           |
| l                                             |                                  |                         |                                    |                                                                         | J   | くたさい。                                     |
|                                               | Adobe Flash Pl<br>Flash Playerを修 | layerは、リッチ<br>使用すれば、チ   | +Webコンテンツを効果的に配<br>チザイン、アニメーション、アプ | 信 するための 標準ツール です。 Version Information<br>リケーションのユーザインタ You have version | 1   | ブラウザの閉じるボタンをクリックしてウィンドウを閉じま               |
|                                               | フェースを、あら<br>Web体験をユー             | ゆるブラウザヤ<br>ザに提供する       | ☆ブラットフォームにわたって÷<br>ことができます。        | デプロイル、魅力あふれる豊かな 23,0,0,205 installed                                    | 6   | ਰ                                         |
|                                               | 下の表でFlash                        | Playerの最新               | パージョンに関する情報をごる                     | 自認ください。Flash Playerダウ                                                   | _   | <b>9</b> o                                |
|                                               | レードしてください                        | N. 64109                | -1 9386//-3916                     | Prasminiaryentuze9F2020                                                 |     | ※動画の再生後に画面が空白になる場合があります。キーボードの [F5] キ     |
| 1、重加化                                         | 暗暗手⊤                             | ック                      |                                    |                                                                         |     | ーまたはブラウザの更新ボタンで再読み込みしてください。               |
|                                               |                                  | 11-7001                 | ±                                  |                                                                         |     | ※Flash Player をインストールしても表示されない場合はご連絡ください。 |
|                                               | ♥ ① 劉                            | 川下項羽                    | 見ナエツク                              |                                                                         |     | ①動作確認チェック と ②FLASH 確認 が終了したら、             |
|                                               | 0 2 FL                           | _ASH                    | <b>在</b> 言忍                        |                                                                         |     | チェック欄をクリックします。                            |
|                                               | FL                               | ASH <i>o</i> ,          | )インストール                            | 確認及びダウンロードはコチ                                                           | 5   | ✓ 1、動作環境チェック                              |
|                                               |                                  |                         |                                    |                                                                         |     |                                           |

### 3

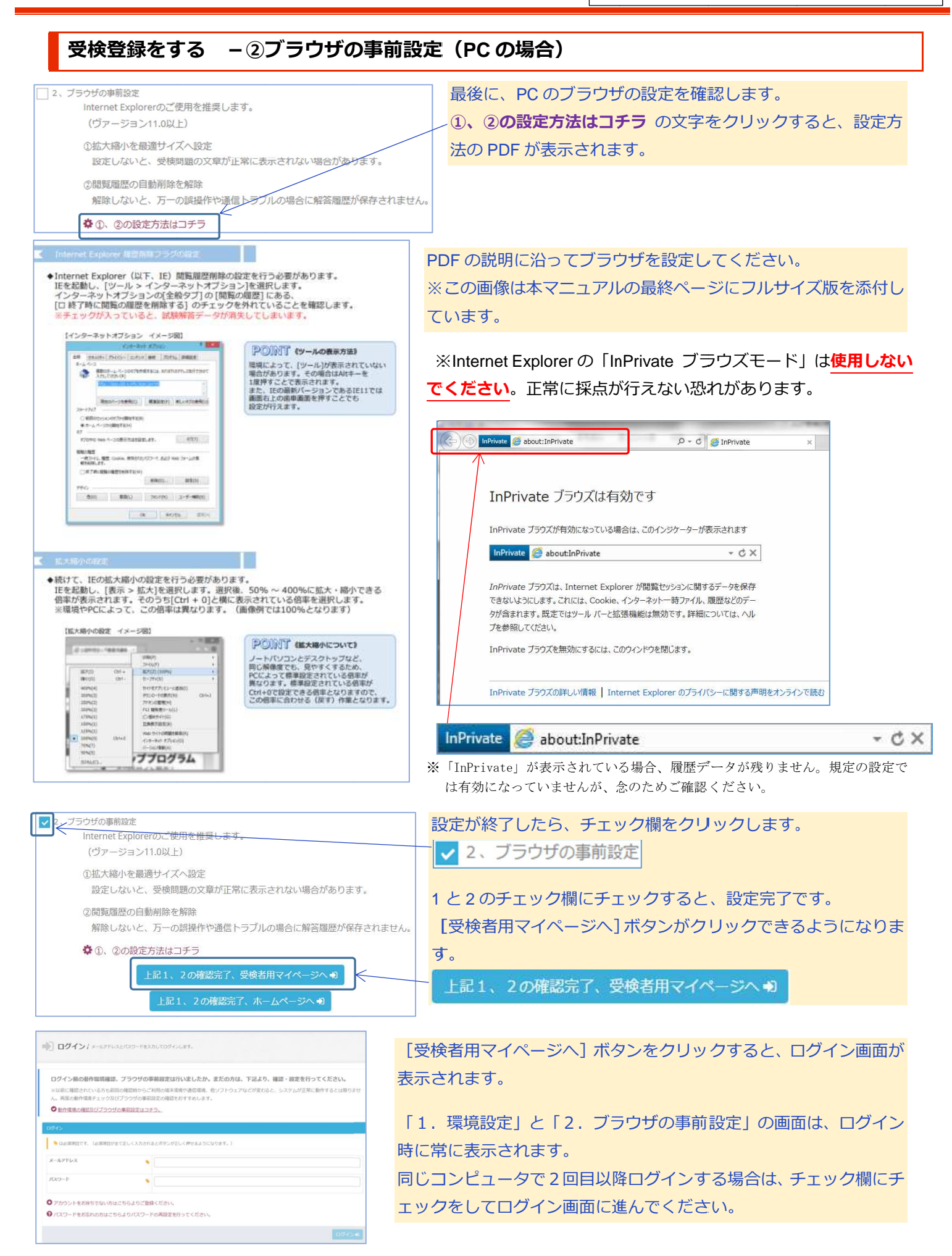

#### - ①動作環境のチェック(タブレットの場合)※PCの方は7ページへ 受検登録をする 初めてログインするときは、動作環境の確認を行います。 タブレットの場合、以下の設定を確認します。 ログイン / メールアドレスとパスワードを入力してログインします。 1. 動作環境チェック ログイン前の動作環境確認、ブラウザの事前設定は行いましたか。まだの方は、下記より、確認・設定を 行ってください。 ①動作環境チェック ■以前に確認されている方も前回の確認時からご利用の端末環境や通信環境、他ソフトウェアなどが変わると、システムが正常に動作するとは扱りません。再度の動作環境チェック及びブラウザの事前設定の確認をおすすめします。 ■転用に機能されている力も指則の構造物からこれ用の増水構成 常に動作するとは限りません。再度の動作環境チェック及びプラ ② 動作環境の違認及びプラウザの事能設定はユチラ。 2. ブラウザの事前設定 ①推奨ブラウザの使用 ◆は必須項目です。(必須項目が全て正しく入力されるとホ ②ブラウザのプライベートモードを解除 メールアドレス . [動作環境の確認及びブラウザの事前設定はコチラ。]の文字をタッ . プします。 ● アカウントをお持ちでない方はこちらよりご登録ください。 ● パスワードをお忘れの方はこちらよりパスワードの再設定を行ってください。 ✓ 動作環境の確認及びブラウザの事前設定はコチラ。 まず最初に、①動作環境チェックの文字をタップします。 ログインの前に動作環境、事前設定を行ってください。 \*既に確認されている方も前回の確認時からご利用の端末環境や通信環境、他ソフトウェアなどが変わると、システムが正常 推奨動作環境の一覧が表示されます。 に動作するとは限りません。 再度の動作環境チェック及びブラウザの事前設定の確認をおすずめします [環境チェック] ボタンをタップします。 1、動 ② ①動作環境チェック ザの事前設定 ①それぞれ以下のブラウザのご使用を推奨します。 Android : Google Chrome 48以】 IOS : Safari 8以降 ②プライベートモードを解除 環境チェックプログラムが起動します。 解除しないと、試験エンジンが正常に動作いたしません。解除方法は下記リンク先を参照してください。 Androidはこちら 回線速度測定 iOSのはこちら ● 回線速度を測定しています。しばらくお待ちください 「お試し版」に戻る「マイページログイン」に戻る 環境チェック結果 適切な動作環境の場合、以下のメッセージが表示されます。 ✔ 推奨の数 利用いただいております。 ✓ 推奨の動作環境でご利用いただいております。 ▲ 動作環境チェックに問題がない場合であっても、性能や他のアプリケーションや常駐ソフト等の影響により 正常に動作しなかったり、フリーズ状態になる場合があります。 [閉じる] ボタンをタップしてウィンドウを閉じます。 ✔ 丙環境 通合 対策 ご利用環境 相互動作環境 閉じる オペレーティン<sup>グシステム</sup> (日本語版のみ) 🥒 対策 i05\_9.x 非適合の場合は、[対策] ボタンをタップすると対策が表示されます ブラウザ (日本語版のみ) ✔ 対策 Səfəri 9.0 Android : Google C iOS : Safari 81건문 ので説明に従って設定を変更してください。 医線速度 まよそ 1,416 kbps 300 kbps 以上の安定した回線をご利用ください 🖌 対策 ✔ 対策 aScriptはオン(ON)に設定してください 対策 Cookie 🖌 対策 Cookie はオン(ON)に設定してください 設定変更後に、**右上**の [再環境チェック] ボタンで、 #展現以外のOS、ブラウザをこ利用の場合、コンデンツが正しく表示されない場合があります。 #展現環境に語合していても、ご利用のブラウザ・能未設定等によりコンテンツが正しく表示されない場合があります。 #展現環境は熱やを保証するものではありません。ご利用の端未環境や過信環境、他ソフトウェアなどの影響により しない場合があります。 ✔ 再環境チェック 再度、環境チェックプログラムを起動します。 閉じる ※修正とチェックを繰り返しても推奨環境にならない場合はご連絡ください。

お問い合わせ先:不動産流通推進センター TEL 03-5843-2078(平日9:30~17:00)

## 受検登録をする - ②ブラウザの事前設定(タブレットの場合)

| プラウザの事前設定                                      |
|------------------------------------------------|
| ①それぞれ以下のブラウザのご使用を推奨します。                        |
| Android : Google Chrome 43以降                   |
| IOS: Safari 8以降                                |
| ②プライベートモードを解除                                  |
| 解除しないと、試験エンジンが正常に動作いたしません。解除方法は下記リンク先を参照してください |
| Androidはこちら                                    |
| iOSのはこちら                                       |
|                                                |

最後に、タブレットのブラウザの設定を確認します。 受検には推奨ブラウザの利用をお願いします。 また、Safari には「プライベートブラウズモード」、Chrome に は「シークレットモード」という、通信の履歴情報を残さない 設定がありますが、必ず解除して受検してください。 リンクをタップしてください。

Safari の例が表示されます。

「プライベート」の文字が白抜きになっている状態では、受検を 正常に行うことができません。

プライベートブラウズをオフにした状態になっているかを確認してください。

解答を終了して採点を行う前にも、念のために、誤ってタップし てプライベートブラウズをオンにしてしまっていないか、もう一 度ご確認ください。

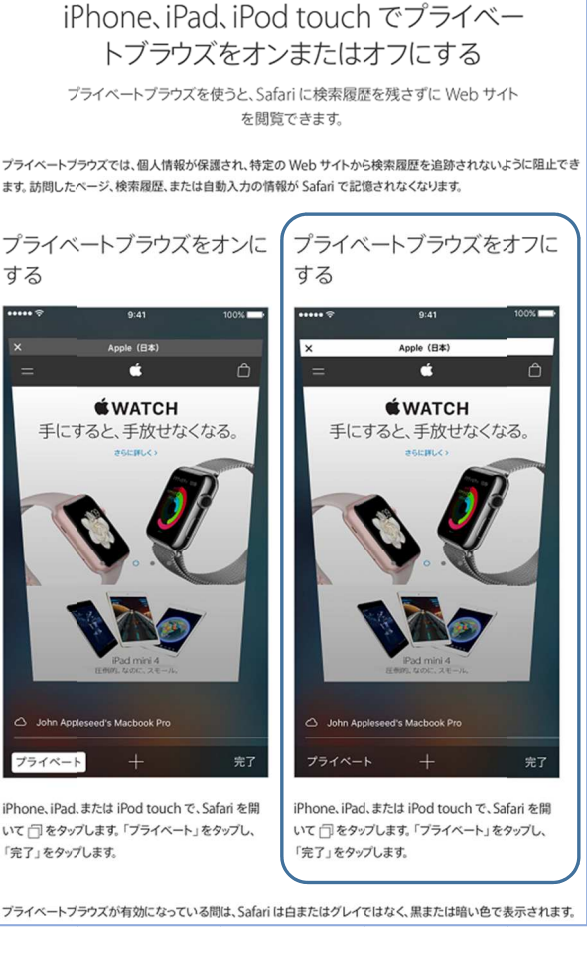

| ログイン前の動作環境確<br>行ってください。         | 認、ブラウザの事前設定                     | は行いましたか。まだの方は、下記より、確認・設定を                                |
|---------------------------------|---------------------------------|----------------------------------------------------------|
|                                 |                                 |                                                          |
| ■以前に確認されている方も↑<br>常に動作するとは限りません | 回の確認時からご利用の端3<br>  再度の動作環境チェック及 | R環境や通信環境、他ソフトウェアなどが変わると、システムが正<br>びブラウザの事前設定の確認をおすすめします。 |
| ◎ 動作環境の確認及びブラウ                  | ザの事前設定はコチラ。                     |                                                          |
| 1949                            |                                 |                                                          |
|                                 |                                 |                                                          |
| - ● は必須項目です。 (必須項目              | 学会て正しく入力されるとボタン                 | が正しく押せるようになります。)                                         |
| メールアドレス                         |                                 |                                                          |
|                                 |                                 |                                                          |
| バスワード                           |                                 |                                                          |
|                                 |                                 |                                                          |
|                                 |                                 |                                                          |

[「マイページログイン」に戻る] ボタンをタップすると、ログイン 画面が表示されます。

「マイページログイン」に戻る

| 受検登録をする - 受検お申込み                                                                                                    |                                                                                                    |
|----------------------------------------------------------------------------------------------------|----------------------------------------------------------------------------------------------------|
| 95                                                                                                    | マイページのログイン画面にメールアドレスとパスワードを                                                                                                    |
| -%7%LA                                                                                                    | 入力して、[ログイン] ボタンをクリックします。                                                                                                    |
| v9-F 🎍                                                                                                    | - ログイン・1                                                                                                    |
| "カウントをお持ちてない方はこちらよりご登録ください。<br>(スワードをお忘れの方はこちらよりバスワードの再算定を行ってください。                                                                                                    |                                                                                                    |
| 申込み                                                                                                    | <br>〜〜〜 マイページが表示されます。                                                                                                    |
| 8. 商品内容 見他村 ステータス                                                                                                    | ■ [お申込み] ボタンをクリックします。                                                                                                    |
| 回不動產盜過突路換定 ·不能認定進突到核定 3,000 円 お申込み可靠                                                                                                    | お申込み                                                                                                    |
|                                                                                                    | お支払い方法を以下の3通りから選択してください。                                                                                                    |
| #0.5.5月留<br>前前 <sup>1</sup> 日広行成正常用来<br>An ・1日立内正常用来                                                                                                    | ・クレジットカードでのお支払い                                                                                                    |
| Seam         3,000 FF           Seam         32114011(\$2:15] ~ 32114011(\$1012)                                                                                                    | *VISA ICB MasterCard AmericanExpress DünersClub                                                                                                    |
| 支払い方法の選択                                                                                                    | (一括払いのみ)                                                                                                    |
| - wearner, (emmnystallandensem)<br>- Substa-Ptobalisemalende                                                                                                    | ・コンビニ/銀行 ATM(Pay-easy)でのお支払い                                                                                                    |
| のしかりたかーや機構は、減量やれずな後年出生が一つシャンストに通道者に伴ぶ。<br>・ コンドビーが開発用がしての正規した機構にした場合<br>下部に注意者が現象のためで、ご知識にした場合<br>下部に注意者が見まったがす。ご知識、「ない、者のいいの」だくたさい、                                                                                                    | ※セブンイレブン、ローソン、ファミリーマート、ミニストップ、デイリーヤマサ                                                                                                    |
| ・ 愛喜チャット(パウチャー)での次本品いを実際にと考定<br>単成ケットを増えたがた。「かいくさりシランビスをおい、<br>第四シードを使わりたは、金田田だいからしただかしたださい。                                                                                                    | キ、ヤマザキデイリーストア、セイコーマート、サンクス、サークル K 店頭での                                                                                                    |
| ■ クレジットカードでのお安払い >                                                                                                    | お支払い<br>※組行 ATM またけインターネットバンクでの Poveragey のお支払い                                                                                                    |
| 意 コンビニノ銀行ATM (Pap-easy) てのお支払い >                                                                                                    | ・受検チケット(バウチャー)でのお支払い                                                                                                    |
| # 受換チケット (パウチャ−) でのお支払い >>                                                                                                    | ※お毛元に有効かバウチャー釆号をお持ちの方)                                                                                                    |
|                                                                                                    |                                                                                                    |
| <sup>●●●</sup><br>クレジットカードでのお支払い の場合                                                                                                    | <br>                                                                                                    |
| <sup>●FE</sup><br>クレジットカードでのお支払い の場合                                                                                                    | 」<br>以下の項目が必須入力となります。                                                                                                    |
| <sup>● ZE J</sup><br>クレジットカードでのお支払い の場合<br><sup>レンットカードでのお支払い</sup>                                                                                                    | <ul> <li>         以下の項目が必須入力となります。         カード番号         <ul> <li></li></ul></li></ul>                                                                                                    |
| <ul> <li>● FE</li> <li>クレジットカードでのお支払いの場合</li> <li>レジットカードでのお支払い</li> <li>レジットカードでのお支払い</li> <li>レジットカードでのお支払い</li> <li>レジットカードでのお支払い</li> <li>レジットカードでのお支払い</li> <li>ロジットカードでのお支払い</li> </ul>                                                                                                    | <ul> <li>         メ         以下の項目が必須入力となります。         カード番号         有効期限     </li> </ul>                                                                                                    |
| ● FE  <br>クレジットカードでのお支払い の場合<br>レジットカードでのお支払い の場合<br>レジットカードでのお支払い の場合                                                                                                    | <ul> <li>         ・</li> <li>         ・</li></ul> |
| ● #8<br>クレジットカードでのお支払い の場合<br>レジットカードでのお支払い の場合                                                                                                    | <ul> <li>         ・         ・         ・</li></ul>                                                                                                    |
| ・ ・ ・ ・ ・ ・ ・ ・ ・ ・ ・ ・ ・ ・ ・ ・ ・ ・ ・                                                                                                    | <ul> <li>以下の項目が必須入力となります。</li> <li>カード番号</li> <li>有効期限</li> <li>クレジットカード名義人</li> <li>入力後、[次へ] ボタンをクリックします。</li> </ul>                                                                                                    |
|                                                                                                    | <ul> <li>▲</li> <li>以下の項目が必須入力となります。</li> <li>カード番号</li> <li>有効期限</li> <li>クレジットカード名義人</li> <li>入力後、[次へ] ボタンをクリックします。</li> <li>次へ●</li> </ul>                                                                                                    |
|                                                                                                    | <ul> <li>以下の項目が必須入力となります。</li> <li>カード番号</li> <li>有効期限</li> <li>クレジットカード名義人</li> <li>入力後、[次へ] ボタンをクリックします。</li> <li>次へ</li> <li>次へ</li> <li>次に表示される確認画面で、入力内容に間違いがなければ、[確定]</li> </ul>                                                                                                    |
|                                                                                                    | <ul> <li>         ・         ・         ・</li></ul>                                                                                                    |
|                                                                                                    | <ul> <li>以下の項目が必須入力となります。</li> <li>カード番号</li> <li>有効期限</li> <li>クレジットカード名義人</li> <li>入力後、[次へ] ボタンをクリックします。</li> <li>次へ○</li> <li>次へ○</li> <li>次へ○</li> <li>次へ○</li> <li>次へ○</li> </ul>                                                                                                    |
|                                                                                                    | <ul> <li>以下の項目が必須入力となります。</li> <li>カード番号</li> <li>有効期限</li> <li>クレジットカード名義人</li> <li>入力後、[次へ] ボタンをクリックします。</li> <li>次へ●</li> <li>次へ●</li> <li>次に表示される確認画面で、入力内容に間違いがなければ、[確定]</li> <li>ボタンをクリックすると、お申込み結果画面が表示されます。</li> </ul>                                                                                                    |
|                                                                                                    | ▲ 以下の項目が必須入力となります。 カード番号 有効期限 クレジットカード名義人 入力後、[次へ] ボタンをクリックします。 次へ○ 次に表示される確認画面で、入力内容に間違いがなければ、[確定] ボタンをクリックすると、お申込み結果画面が表示されます。 確定○                                                                                                    |
| ● P85 クレジットカードでのお支払いのの場合 7レジットカードでのお支払いのの場合 7レジットカードでのお支払い 7レジットカードでのお支払い 7レジットカードでのお支払い 7レジットカードでのお支払い 7レジットカードでのお支払い 7レジットカードでのお支払い 7レジットカードでのお支払い 7レジットカードでのお支払い 7レジットカードでのお支払い 7レジットカードでのお支払い 7レジットカードでのお支払い 7レジットカードでのお支払い 7レジットカードでのお支払い 7レジットカードでのお支払い 7レジットカードでのお支払い 7レジットカードでのお支払い 7レジットカードでのお支払い 7レジットカードでのお支払い 7レジットカードでのお支払い 7レジットカードをおけ、 7レジットカードでのお支払い 7レジットカードでのお支払い 7レジットカードをおけ、 7レジットカードのお支払い 7レジットカードのお支払い 7レジットカードのお支払い 7レジットカードのお支払い 7レジットカードをおけ、 7レジットカードをおけ、 7レジットカードをおけ、 7レジットカードでのお支払い 7レジットカードでのお支払い 7レジットカードでのお支払い 7レジットカードでのお支払い 7レジットカードをおけ、 7レジャー・ 7レジャー・ 7レジ | <ul> <li>以下の項目が必須入力となります。<br/>カード番号</li> <li>有効期限</li> <li>クレジットカード名義人</li> <li>入力後、[次へ] ボタンをクリックします。</li> <li>次へ○</li> <li>次へ○</li> <li>次へ○</li> <li>次へ○</li> <li>(広表示される確認画面で、入力内容に間違いがなければ、[確定]<br/>ボタンをクリックすると、お申込み結果画面が表示されます。</li> <li>確定○</li> </ul>                                                                                                    |
|                                                                                                    | <ul> <li>▲</li> <li>以下の項目が必須入力となります。<br/>カード番号<br/>有効期限<br/>クレジットカード名義人<br/>入力後、[次へ] ボタンをクリックします。</li> <li>次へ○</li> <li>次へ○</li> <li>次へ○</li> <li>次へ○</li> <li>次へ○</li> <li>(店表示される確認画面で、入力内容に間違いがなければ、[確定]<br/>ボタンをクリックすると、お申込み結果画面が表示されます。</li> <li>確定○</li> </ul>                                                                                                    |
|                                                                                                    | ▲ 以下の項目が必須入力となります。<br>カード番号<br>有効期限<br>クレジットカード名義人<br>入力後、[次へ] ボタンをクリックします。<br>次へ ○<br>次に表示される確認画面で、入力内容に間違いがなければ、[確定]<br>ボタンをクリックすると、お申込み結果画面が表示されます。<br>確定 ○ 「【不動産流通実務検定】お申込み完了のお知らせ」のメールが届きます。 受給の準備が完了しました                                                                                                    |
|                                                                                                    | <ul> <li>▲</li> <li>以下の項目が必須入力となります。<br/>カード番号 有効期限 クレジットカード名義人 入力後、[次へ] ボタンをクリックします。 次へ●</li> <li>次へ●</li> <li>次へ●</li> <li>次へ●</li> <li>次へ●</li> <li>(広表示される確認画面で、入力内容に間違いがなければ、[確定]<br/>ボタンをクリックすると、お申込み結果画面が表示されます。</li> <li>確定●</li> <li>■</li> <li>■</li></ul>                                                                                                    |
|                                                                                                    | <ul> <li>↓下の項目が必須入力となります。<br/>カード番号<br/>有効期限<br/>クレジットカード名義人<br/>入力後、[次へ] ボタンをクリックします。<br/>次へ○</li> <li>次へ○</li> <li>次へ○</li> <li>次に表示される確認画面で、入力内容に間違いがなければ、[確定]<br/>ボタンをクリックすると、お申込み結果画面が表示されます。</li> <li>確定○</li> <li>「【不動産流通実務検定】お申込み完了のお知らせ」のメールが届き<br/>ます。</li> <li>受検の準備が完了しました。</li> </ul>                                                                                                    |
|                                                                                                    | ↓ 以下の項目が必須入力となります。<br>カード番号<br>有効期限<br>クレジットカード名義人<br>入力後、[次へ] ボタンをクリックします。<br>次へ○<br>次に表示される確認画面で、入力内容に間違いがなければ、[確定]<br>ボタンをクリックすると、お申込み結果画面が表示されます。<br>確定○ 「【不動産流通実務検定】お申込み完了のお知らせ」のメールが届き<br>ます。 受検の準備が完了しました。                                                                                                    |
|                                                                                                    | <ul> <li>以下の項目が必須入力となります。<br/>カード番号 有効期限 クレジットカード名義人 入力後、[次へ] ボタンをクリックします。 次へ○ 次に表示される確認画面で、入力内容に間違いがなければ、[確定] ボタンをクリックすると、お申込み結果画面が表示されます。 確定○</li> <li>「【不動産流通実務検定】お申込み完了のお知らせ」のメールが届きます。 受検の準備が完了しました。</li> </ul>                                                                                                    |
| Desc                                                                                                    | <ul> <li>↓ 以下の項目が必須入力となります。<br/>カード番号 有効期限 クレジットカード名義人 入力後、[次へ] ボタンをクリックします。 次へ○ 次に表示される確認画面で、入力内容に間違いがなければ、[確定] ボタンをクリックすると、お申込み結果画面が表示されます。 確定○</li> <li>「【不動産流通実務検定】お申込み完了のお知らせ」のメールが届きます。 受検の準備が完了しました。</li> </ul>                                                                                                    |

お問い合わせ先:不動産流通推進センター TEL 03-5843-2078 (平日 9:30~17:00)

# コンビニ/銀行 ATM (Pay-easy) でのお支払い の場合

| 盒 コンビニ/銀行ATM (Pay-easy) で                                                                                                    | のお支払い                                                                                                    | V                         | 1      | 以下のリンクでお支払い方法の詳細を確認します。     |
|----------------------------------------------------------------------------------------------------|----------------------------------------------------------------------------------------------------|---------------------------|--------|-----------------------------|
|                                                                                                    |                                                                                                    |                           |        |                             |
| 取扱コンビニ店舗                                                                                                    |                                                                                                    |                           |        | 外間の大府去社の Web リイトのワイントワが開きま  |
|                                                                                                    |                                                                                                    |                           |        | すので、お支払い方法の詳細をご確認ください。      |
| セブンイレブン、ローソン、ファミリーマート、<br>2 コンビニ支払い方法詳細はこちら                                                                                                    | ミニストップ、デイリーヤマザキ、ヤマザキデイリーストア、セイコーマート、サンクス、サ                                                                                                    | ナークルK                     |        | 日ンビニ支払い方法詳細はこちら             |
| 取扱銀行ATM                                                                                                    |                                                                                                    |                           |        | 現行ATM (Paveasy) 支払い方注詳細けこちら |
| <ul> <li>銀行ATM (Pay-easy) 支払い方法詳細はこち</li> </ul>                                                                                                    | 56                                                                                                    |                           |        |                             |
| お支払料金                                                                                                    | 3.000円                                                                                                    |                           |        | 確認後、「次へ」 ハタンをクリックしま9。       |
| 注意事項                                                                                                    | ※お申込みが確定すると、コンビニノ銀行ATM (Payeasy) での受検お支払方法のご案内ペー<br>ルが、ご登録のメールアドレスに定場されます。<br>※割除、振いみ用はなどが知ったり自にはそんかでご注意ください。<br>※制想までにお支払いが発設できない場合には、お申込みは目動的に無効となりますので十分 | ジURLが記載されたメー<br>こご注意ください。 |        | / 次へ ♀                      |
| <ul> <li>招待コードをお持ちの方はこちらに入力してくだ。</li> </ul>                                                                                                    | さい。                                                                                                    |                           | $\vee$ | 次にまそされる破認両面で 「破完」ボタンをクリッ    |
| 招待コード                                                                                                    |                                                                                                    |                           | 1      | 八に衣小される唯診画面 し、「唯足」 バタンをクラッ  |
|                                                                                                    | ※半角英数字で入力してください。                                                                                                    |                           |        | クすると、お申込み結果画面が表示されます。       |
|                                                                                                    |                                                                                                    | x^•                       | j)     | 確定 🖸                        |
| 【不動産流通実務検定】受検料入                                                                                                    | 金確認のお知らせ                                                                                                    |                           |        |                             |
| 「不動産流通実務後足」をお申込みいたか<br>受検手数料のお支払いが確認されました                                                                                                    | できましてありがとうございます。                                                                                                    | コンビ                       |        | または銀行でお支払いが完了すると、「【不動産流通実   |
| 下記のお申込み内容をご確認でださい。<br>・お申込内容<br>お申込日時:2016/11/11 23:30<br>商品名:不動産洗過実務検定                                                                                                    | а.                                                                                                    | 務検定                       | 3      | 受検料入金確認のお知らせ」のメールが届きます。     |
| 受検料:3,000円<br>■お支払情報<br>お支払方法:コンビニ/銀行ATM(Pay-ea:<br>お支払金額:3,000円                                                                                                    | sy)での方支払い                                                                                                    | 受検の                       | 準何     | 備が完了しました。                   |
| <ul> <li>受検期間</li> <li>11月27日(日)~12月2日(金)23:30</li> <li>※上記期間内に、マイページの(受検する</li> <li>・マイページ</li> <li>・マイページ</li> <li>・ロック</li> <li>・マイページ</li> <li>・マイページ</li> <li>・マイペ</li></ul> | 5.ボタンをクリックすると受検することができます。<br>Telpo-score/laserientrommer/ine check=1<br>をダンロートし、使いには数を問題していたい、                                                              |                           |        |                             |
| <ご注意がたさい!><br>・受謝期始前に、受機に使用するパソコン<br>示される画面で確認、たたけます。<br>(受験年ンを所に工業に動作していた場合<br>とは限りません。再度、動作確認を行って                                                                                                    | パピ「動作環境チェック」と「フラウザの事前設定」を行ってくびさい。上記マイページURLへアクセスして表<br>でき、その後、ご利用の端末環境や通信環境、伯ソフトウェアなどが安わると、受熱時に正常に動作する<br>くびさい。)                                            |                           |        |                             |
| <ul> <li>受検期間中に受検されなかった場合、集</li> <li>その場合の受検料返還、受検期間延長ま</li> </ul>                                                                                                    | 単権とみびJします。<br>または期の2種類しばできません。                                                                                                    |                           |        |                             |
| ◆このメールは都信専用です。返信いたけ<br>諸番号へお願い たします。<br>◆このメールに心あたりのない方は、お手<br>公益期団法人 不動産流漏推進センター                                                                                                    | 代いても当セノターで内容の確認及び返答ができません。お問い合わせは、下記メールアドレスまたは電<br>F数ですが、公益期団法人不動意流通推進セノター 検定係までご連絡でださい。<br>- 検定係                                                           |                           |        |                             |

### 受検チケット (バウチャー) でのお支払い の場合

| 参 受検チケット (バウチャ)                       | ァー)でのお支払い        | v   | お持ちのバウチャー番号を入力後、[次へ] ボタンをクリックしま |
|---------------------------------------|------------------|-----|---------------------------------|
| <ul> <li>必須項目ご入力後、「次へ」をクリッ</li> </ul> | っつしてください。        |     | <b>ं</b>                        |
| 受検チケット番号 🔖                            | TEST********     |     | , 次へ●                           |
| • 招待コードをお持ちの方はこさい。                    |                  | /   |                                 |
| 招待コード                                 |                  |     | 次に表示される唯認画面で、「唯正」ホタンをクリックすると、お  |
|                                       | ※半角英数字で入力してください。 |     | 申込み結果画面が表示されます。                 |
|                                       |                  | x~0 | 確定 ●                            |
| 【不動産流通実務検定】お由込み完了                     | のお知らせ            |     |                                 |

| 不動量流過実務検定(help@cbt-s.com)                                                                                                    |
|----------------------------------------------------------------------------------------------------|
| 「不動産流通実務検定」をお申込みいただきましてありがとうございます。                                                                                                    |
| 下記のお申込み内容をご確認ください。                                                                                                    |
| ▲5年込内容<br>为年以上時#2016/11/11 23:300<br>磁長3:14動産加減産業務株定<br>受検科:3000円                                                                                                    |
| ●受検期間<br>11月27日(日)10:00~12月2日(金)23:30<br>※上記期間内に、マイページの(受検する)ボタンをクリックすると受検することができます。<br>※マイページードmps:shaps:blc:colucionmeters/source/source/source/source/source/source/source/source/source/source/source/<br>必要接検索には、23:00までに試験的歴史をプレーマーレ、さかいに試験を開始していたい。 |
| くごと葉なびさい!)<br>・受護網路側に、受検に使用するパリコンで「動作環境チェック」と「ブラウザの事前設定」を行ってびさい。上記マイページURLへアクセスして<br>表示される画で建築しただけます。<br>(教練やし時にご用に説知していた時合でも、その後、ご利用の端末環境や通信環境、他ソプ・ウェアなどが変わると、受検特に正常に動作す<br>るくは知りません、再販、動作編取扱行ってびさい。)                                                     |
| ・受検期間中に受検されなかった場合、棄権とみれます。<br>その場合の受検期間延長または期の繰越しはできません。                                                                                                    |
| ◆このメールは記憶専用です。返便、ただいても当センターで内容の確認及び返答ができません。お問い合わせは、下記メールアドレスまた<br>は電話着例へお描述、くれします。<br>◆このメールになどいのは、かけ、お手数ですが、公益財団法人不動意流通推進センター 検定係まてご連絡なださい。                                                                                                    |
| 公益財団法人 不動産流通推進センター 検定係                                                                                                    |
|                                                                                                    |
|                                                                                                    |

コンビニまたは銀行でのお支払いが完了すると、「【不動産流通実務 検定】受検料入金確認のお知らせ」のメールが届きます。

### 受検の準備が完了しました。

※検定システムにお支払いの情報が届くまで、数時間程度かかる場合があります。

# 不動産流通実務検定"スコア"ログインと受検

過去に受検されたことがある場合、または法人お申込みの受検でマイページを既に作成済の場合は、直接マイペ ージにログインします。

# マイページヘログインして受検する

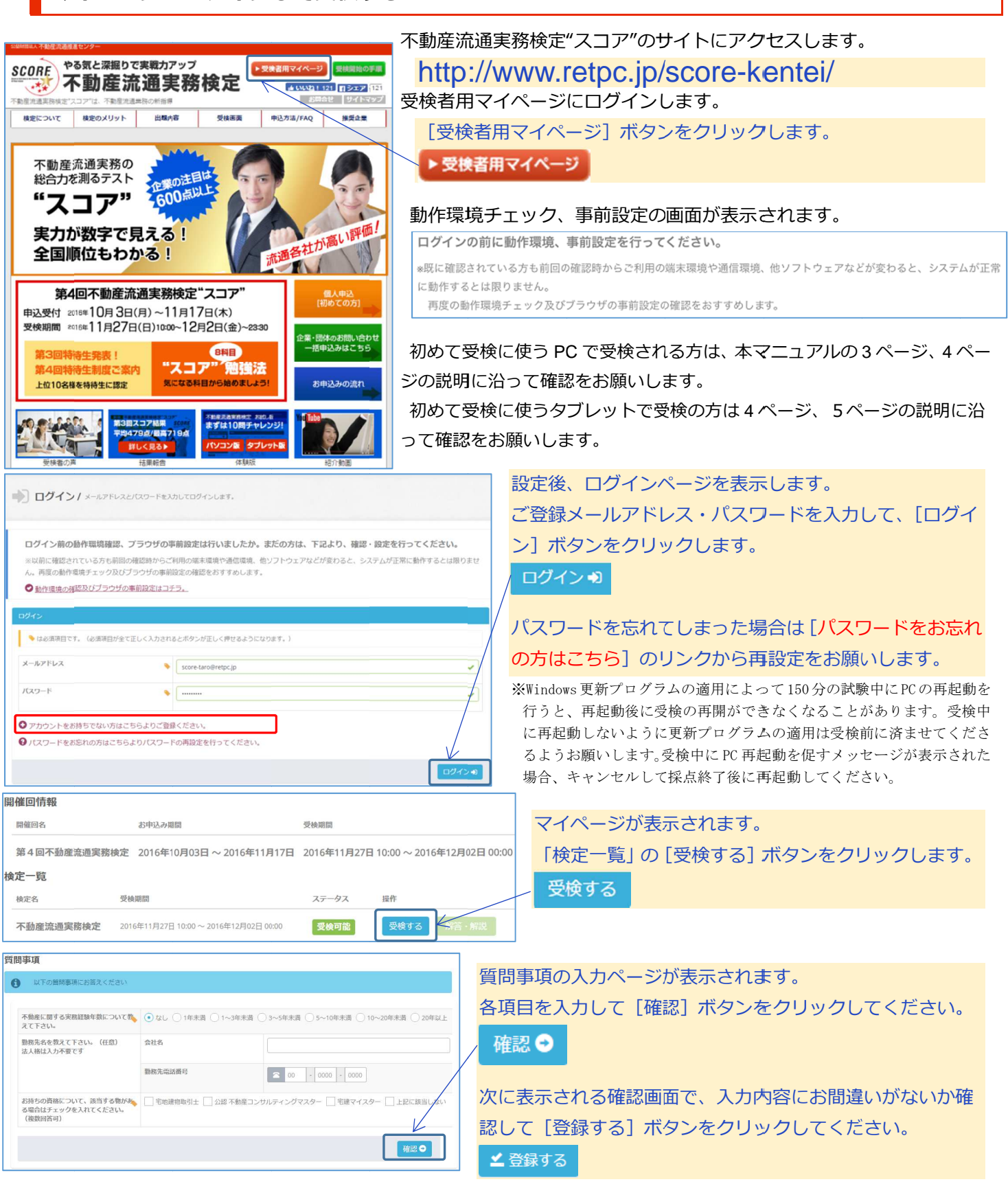

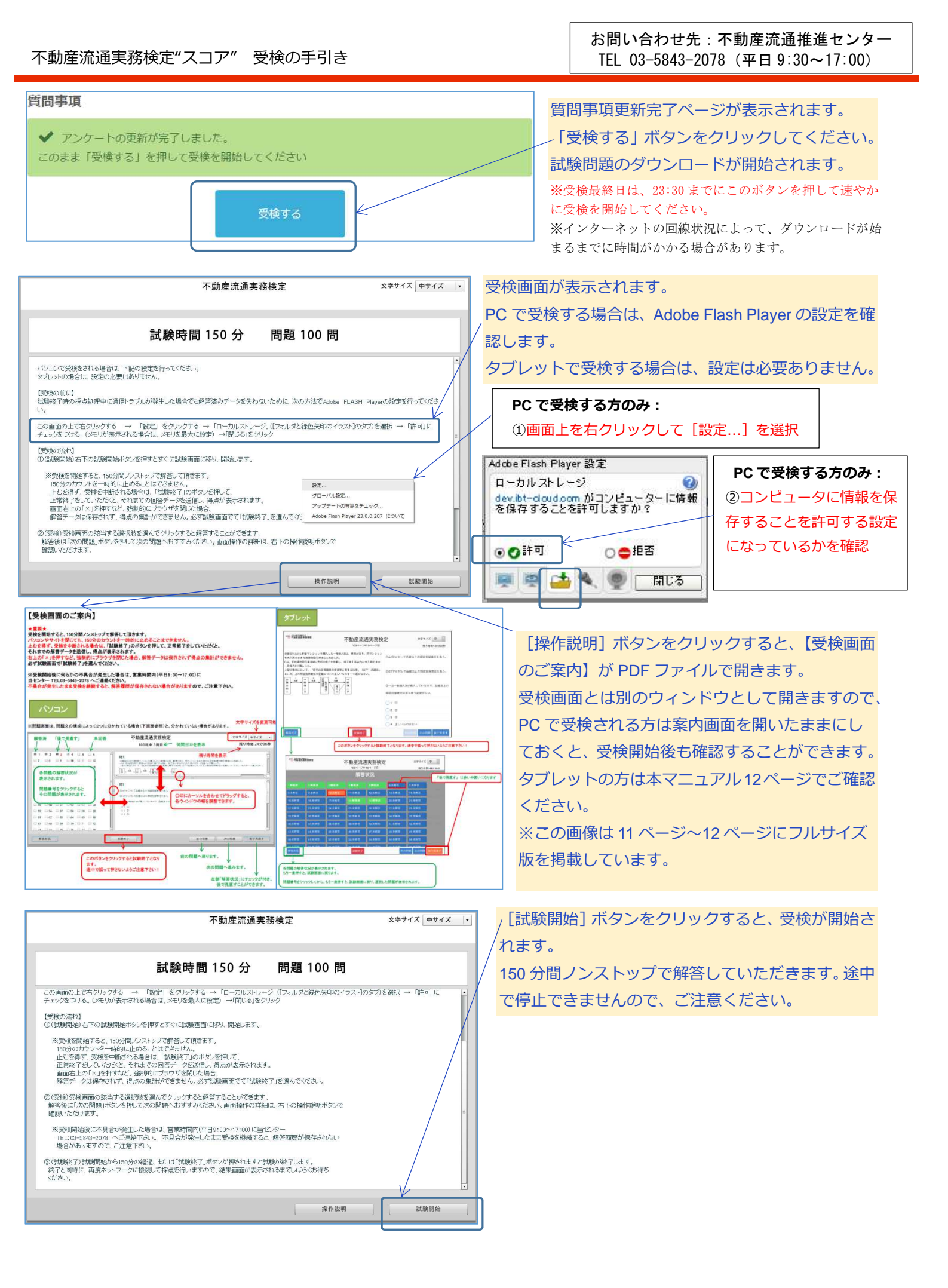

受検画面のご案内(PC の場合)※タブレットの方は次ページへ

#### ★重要★

受検を開始すると、150分間ノンストップで解答して頂きます。 パソコンやサイトを閉じても、150分のカウントを一時的に止めることはできません。 止むを得ず、受検を中断される場合は、「試験終了」のボタンを押して、正常終了をしていただくと、 それまでの解答データを送信し、得点が表示されます。 右上の「×」を押すなど、強制的にブラウザを閉じた場合、解答データは保存されず得点の集計ができません。 必ず試験画面で「試験終了」を選んでください。

※受検開始後に何らかの不具合が発生した場合は、営業時間内(平日9:30~17:00)に 当センター TEL03-5843-2078 へご連絡ください。 不具合が発生したまま受検を継続すると、解答履歴が保存されない場合がありますので、ご注意下さい。

# パソコン

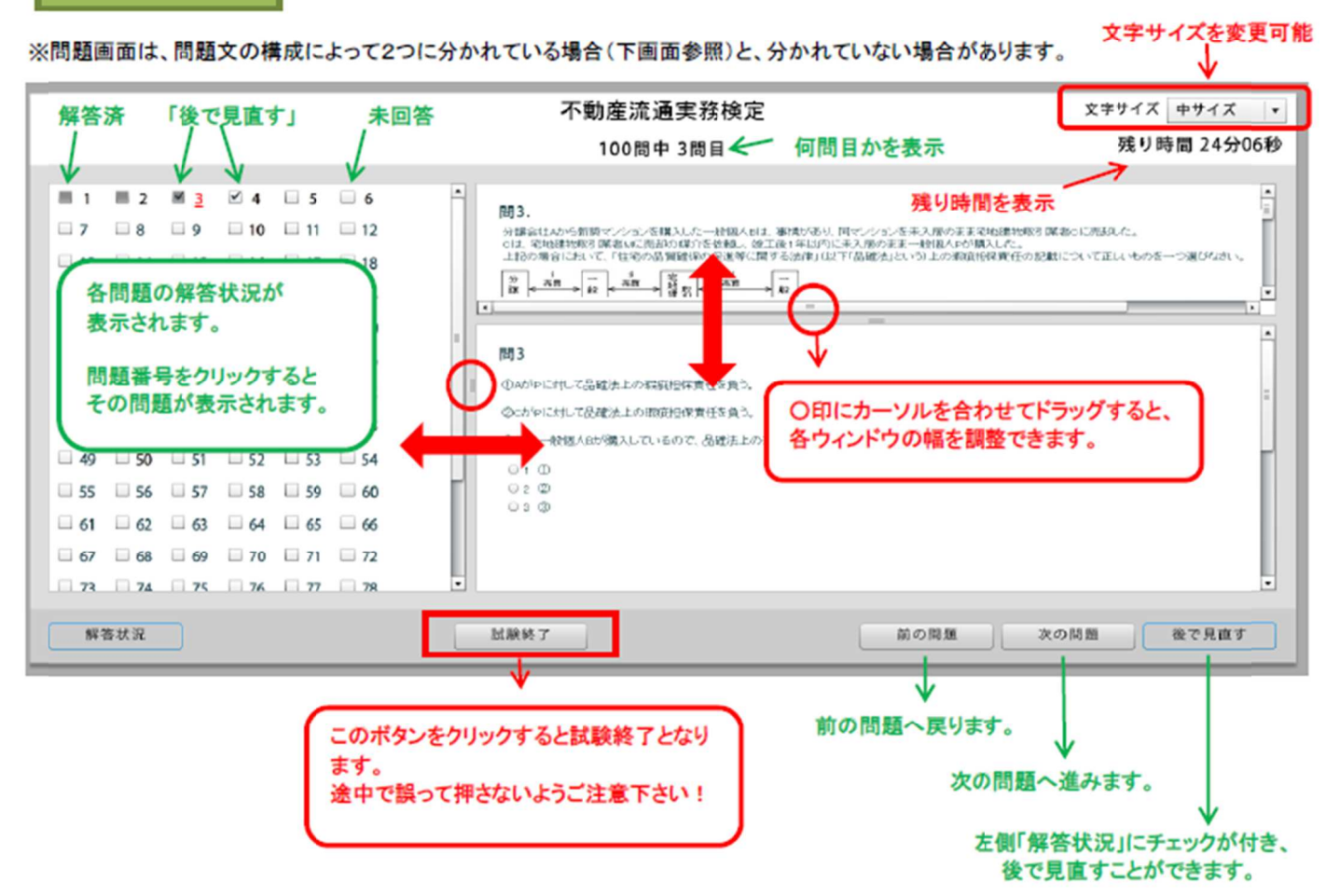

# 受検画面のご案内(タブレットの場合)

# タブレット

|                                                                                                    | en:                                                                                                    |                                                                                                    | 不動産流通                                                                                                    | 鱼実務検:                                                                                                    | 定                                                                                                    | 文字サ-                                                                                                    | rズ中 9                          |           |
|----------------------------------------------------------------------------------------------------|----------------------------------------------------------------------------------------------------|----------------------------------------------------------------------------------------------------|----------------------------------------------------------------------------------------------------|----------------------------------------------------------------------------------------------------|----------------------------------------------------------------------------------------------------|----------------------------------------------------------------------------------------------------|--------------------------------|-----------|
|                                                                                                    |                                                                                                    |                                                                                                    | 100ベージ中                                                                                                    | 9ページ目                                                                                                    |                                                                                                    | 残り                                                                                                    | )時間148分20秒                     |           |
| 会社Aから新築マ<br> 入居のまま宅地題<br>、宅地建物取引業<br> 個人Pが購入した                                                                                                    | ンションを開<br>E物取引業者(<br>者Mに売却の<br>。                                                                                                    | 構入した一般個人!<br>Cに売却した。<br>D媒介を依頼し、!                                                                                                    | Bは、事情があり、<br>様工後1年以内に未                                                                                                    | 同マンション<br>c入居のまま                                                                                                    | ①AがPに対して                                                                                                    | (品雑法上の瑕疵)                                                                                                    | 旦保責任を負う。                       | K.        |
| の場合において、<br>、う) トの野症担有                                                                                                    | 「住宅の品」<br>電音任の記載                                                                                                    | 賃確保の促進等に<br>について正しいも                                                                                                    | 関する法律」(以て<br>のを一つ選びなさ)                                                                                                    | 下「品確法」<br>い。                                                                                                    | ②CがPに対して                                                                                                    | て品確法上の瑕疵技                                                                                                    | 目保責任を負う。                       |           |
|                                                                                                    | *** E                                                                                                    |                                                                                                    | -                                                                                                    | ₩.2 <u>₩</u> 2                                                                                                    |                                                                                                    |                                                                                                    |                                |           |
| <->₩ <<br>催                                                                                                    | が開始                                                                                                    | N W                                                                                                    | ▶ 船                                                                                                    |                                                                                                    | ③一旦一般個人                                                                                                    | Bが購入している                                                                                                    | ので、品確法上の                       | σ         |
| A<br>B                                                                                                    |                                                                                                    | 着<br>C<br>M                                                                                                    | P                                                                                                    |                                                                                                    | 瑕疵担保責任は                                                                                                    | 誰も負う必要がな                                                                                                    | ew                             | 32.1      |
|                                                                                                    |                                                                                                    |                                                                                                    |                                                                                                    |                                                                                                    | ~ ~                                                                                                    |                                                                                                    |                                | -         |
|                                                                                                    |                                                                                                    |                                                                                                    |                                                                                                    |                                                                                                    |                                                                                                    |                                                                                                    |                                | -         |
|                                                                                                    |                                                                                                    |                                                                                                    |                                                                                                    |                                                                                                    | O_3 @                                                                                                    |                                                                                                    |                                | -         |
|                                                                                                    |                                                                                                    |                                                                                                    |                                                                                                    |                                                                                                    | A TELU                                                                                                    | っのはない                                                                                                    |                                |           |
|                                                                                                    |                                                                                                    |                                                                                                    | Gunnard                                                                                                    |                                                                                                    |                                                                                                    |                                                                                                    | and Descent and                |           |
| and a second second sec |                                                                                                    |                                                                                                    | ( Construction of the second second s                                                                                                    |                                                                                                    |                                                                                                    | and the second second se | Network International          |           |
| •                                                                                                    |                                                                                                    | 12                                                                                                    |                                                                                                    |                                                                                                    |                                                                                                    |                                                                                                    | î                              |           |
| ·····································                                                                                                    | 検定                                                                                                    |                                                                                                    | 不動産流通                                                                                                    | 10ページ目                                                                                                    | Ē                                                                                                    | 文字サイズ                                                                                                    |                                |           |
| 1996年1997年1998年1977年<br>一部最近遊夫期1                                                                                                    | 検定                                                                                                    |                                                                                                    | 不動産流通<br>100ページ中:<br>解答:                                                                                                    | ■実務検定<br><sup>10ページ目</sup><br>犬況                                                                                                    | 2                                                                                                    | 文字サイズ<br>残り時1                                                                                                    | 中<br>町148分35秒                  |           |
|                                                                                                    | 模定                                                                                                    | (11) I.I.I.                                                                                                    | 不動産流通<br><sup>100ページ中</sup><br>解答                                                                                                    | 9実務検定<br>™ <sup>−ジ目</sup><br>犬況                                                                                                    | :<br>                                                                                                    | 文字サイズ<br>残り時1                                                                                                    | 中<br>町148分35秒<br>「後で」          | 見直す」は赤い枠目 |
| *##2387##                                                                                                    | 検定                                                                                                    | 3.解装清                                                                                                    | 不動産流通<br>100ページ中<br>解答<br>4.開答演                                                                                                    | ■実務検定<br><sup>10ページ目</sup><br>犬況                                                                                                    | 6.未解答                                                                                                    | 文字サイズ<br>残り時1<br>7:未解答                                                                                                    | 中<br>町148分35秒<br>「後で」          | 見直す」は赤い枠目 |
| 「新設備<br>「新設備<br>「「「「新設備」」<br>「「「「「新設備」」<br>「「「「「「「「」」」<br>「「「「「」」」<br>「「」」」<br>「「」」」<br>「「」」」<br>「」」」<br>「」」」」<br>「」」」<br>「」」」<br>「」」」<br>「」」」」<br>「」」」」<br>「」」」」」<br>「」」」」<br>「」」」」<br>「」」」<br>「」」」」<br>「」」」」<br>「」」」」」<br>「」」」<br>「」」」」<br>「」」」」<br>「」」」<br>「」」」<br>「」」」<br>「」」」<br>「」」」」<br>「」」」<br>「」」」」<br>「」」」<br>「」」」<br>「」」」<br>「」」」」<br>「」」」<br>「」」」<br>「」」<br>「」」」<br>「」」」」<br>「」」」」<br>「」」」<br>「」」」<br>「」」」<br>「」」」<br>「」」」<br>「」」」<br>「」」」<br>「」」」<br>「」」」<br>「」」」<br>「」」」<br>「」」」<br>「」」」<br>「」」」<br>「」」」<br>「」」」<br>「」」」<br>「」」」<br>「」」」<br>「」」」<br>「」」」<br>「」」」<br>「」」」<br>「」」」<br>「」」」<br>「」」」<br>「」」」<br>「」」」」<br>「」」」<br>「」」」」<br>「」」」」」」                                                                                                    | 機定<br>贈 新満<br>↓ 末昇 苦                                                                                                    | 3.解答(茶<br>10:木解答)                                                                                                    | 不動産流通<br>100ページ中<br>解答<br>4##著薄<br>11:未解答                                                                                                    | 主要務検定<br>10ページ目<br>大況<br>5.爆業済<br>12:未勝誉                                                                                                    | 6:未解答<br>13:未解答                                                                                                    | 文字サイズ<br>残り時<br>7.未解答<br>14:未解答                                                                                                    | 中<br>町148分35秒<br>「後で」          | 見直す」は赤い枠目 |
| #答消 2<br>(未解答 9:<br>5.未解答 1)                                                                                                    | <b>横定</b><br>構著資<br>:未解答<br>6:未解答                                                                                                    | 3:解簧簧<br>10:未解签<br>17:未解答                                                                                                    | 不動産流通<br>100ページ中<br>解答<br>4.解著演<br>11.未解答<br>10.期答演                                                                                                    | <ul> <li>実務検定</li> <li>10ページ目</li> <li>大況</li> <li>5.構著満</li> <li>12:天解答</li> <li>10 解答満</li> </ul>                                                                                      | 6.未解答<br>13:未解答<br>20:未解答                                                                                                    | 文字サイズ<br>残り時<br>7:未弊答<br>14:末席答<br>21:未解答                                                                                                    | 中<br>町148分35秒<br>「後で」          | 見直す」は赤い枠目 |
| <ul> <li>新新済</li> <li>2</li> <li>末解答</li> <li>5、未解答</li> <li>2:未解答</li> <li>2:未解答</li> </ul>                                                                                                    | <b>横定</b><br>横著 <b>清</b><br>七末解答<br>6.未解答<br>3.末解答                                                                                                    | 3.解養済<br>10:未解答<br>17:未解答<br>24:未解答                                                                                                    | 不動産流通<br>100ページ中<br>解答<br>4.解答済<br>11:未解答<br>10.期答流<br>25:未解答                                                                                                    | <ul> <li>実務検定</li> <li>10ページ目</li> <li>大況</li> <li>55購業満<br/>12:末解答</li> <li>12:末解答</li> <li>12:末解答</li> </ul>                                                                           | 6.未解答<br>13:未解答<br>20.未解答<br>27:未解答                                                                                                    | 文字サイズ<br>残り時<br>7:未解著<br>14:未解答<br>21:未解答<br>28:未解答                                                                                                    | 中<br>町148分35秒<br>「後で」          | 見直す」は赤い枠目 |
| <ul> <li>本動産沈道東朝</li> <li>解告済</li> <li>え</li> <li>未解答</li> <li>5:未解答</li> <li>2:未解答</li> <li>9:未解答</li> <li>3</li> </ul>                                                                                                    | <b>機定</b><br>開新調査<br>(未解答<br>6.未解答<br>3.未解答<br>0.未解答                                                                                                    | 3.解答研<br>10:未解答<br>17:未解答<br>24:未解答<br>31:未解答                                                                                                    | <ul> <li>不動産流通<br/>100ページ中・<br/>解答</li> <li>4.解答済</li> <li>11:未解答済</li> <li>26:未解答</li> <li>32:未解答</li> </ul>                                                                                                    | <b>実務検</b> 定<br>10ページ目<br>大況<br>5.爆響溝<br>12:未解音<br>19.無警済<br>20:未解音<br>33:未解答                                                                                                    | 6:未解答<br>13:未解答<br>20:未解答<br>27:未解答<br>34:未解答                                                                                             | 文字サイズ         残り時         7.未解答         14:未解答         21:未解答         28:未解答         35:未解答                                                                                                    | 中<br>町148分35秒<br>「後で」          | 見直す」は赤い枠目 |
| <ul> <li>本語電流通東朝</li> <li>本語電流通東朝</li> <li>本語電流通東朝</li> <li>二、非解答</li> <li>2、未解答</li> <li>2、未解答</li> <li>3、</li> <li>6、未解答</li> <li>3</li> </ul>                                                                                                    | <b>横定</b><br>構著讀<br>6.未解答<br>6.未解答<br>3.未解答<br>0.未解答<br>7.未解答                                                                                                    | 3:解資資<br>10:未解答<br>17:未解答<br>24:未解答<br>31:未解答<br>38:未解答                                                                                                   | <ul> <li>不動産流通<br/>100ページ中・<br/>解答</li> <li>4.解答簿</li> <li>11:未解答</li> <li>16:解答簿</li> <li>25:未解答</li> <li>32:未解答</li> <li>39:未解答</li> </ul>                                                                                                    | <ul> <li>実務検定</li> <li>シジ目</li> <li>大況</li> <li>5.解著満</li> <li>12:末縣答</li> <li>19.解答満</li> <li>26:末縣答</li> <li>33:末縣答</li> <li>40:末解答</li> </ul>                                         | <ul> <li>6.未解答</li> <li>13:未解答</li> <li>20:未解答</li> <li>27:未解答</li> <li>34:未解答</li> <li>41:未解答</li> </ul>                                 | 文字サイズ<br>残り時<br>7:未解答<br>14:未解答<br>21:未解答<br>28:未解答<br>35:未解答<br>42:未解答                                                                                                    | 中<br>町148分35秒<br>「後で」          | 見直す」は赤い枠目 |
| <ul> <li>新新済</li> <li>2</li> <li>未解答</li> <li>5、未解答</li> <li>1</li> <li>2:未解答</li> <li>3&lt;未解答</li> <li>4</li> </ul>                                                                                                    | 機定<br>購答請<br>1.未解答<br>6.未解答<br>3.未解答<br>0.未解答<br>0.未解答<br>4.未解答<br>4.未解答                                                                                                    | 3. <b>耕簽済</b><br>10:未解签<br>17:未解答<br>24:未解答<br>31:未解答<br>38:未解答<br>45:未解答                                                                                 | <ul> <li>本動産流通<br/>100ページ中・<br/>解答</li> <li>4.解音済</li> <li>11:未解答</li> <li>18.勝答済</li> <li>25:未解答</li> <li>39:未解答</li> <li>40:未解答</li> </ul>                                                                                                    | 実務検定<br>10ページ目<br>大況<br>5.構業満<br>12:未解答<br>19.解答満<br>28:未解答<br>40:未解答<br>40:未解答<br>40:未解答                                                                                                | 6.未解答<br>13:未解答<br>20:未解答<br>27:未解答<br>34:未解答<br>41:未解答<br>48:未解答                                                                         | 文字サイズ<br>残り時           7:未解答           14:未解答           21:未解答           35:未解答           42:未解答           40:未解答                                                                                                    | 中<br>町148分35秒<br>「後で」          | 見直す」は赤い枠目 |
| <ul> <li>#書酒</li> <li>2</li> <li>未解答</li> <li>5、未解答</li> <li>1</li> <li>2:未解答</li> <li>3:未解答</li> <li>3:未解答</li> <li>4</li> <li>0:未解答</li> <li>5</li> </ul>                                                                                                    | <b>機定</b><br>贈著講<br>6.未解答<br>3.未解答<br>0.未解答<br>0.未解答<br>4.未解答<br>1.未解答                                                                                                    | 3. <b>耕窖済</b><br>10:末解答<br>17:未解答<br>31:未解答<br>31:未解答<br>38:末解答<br>45:末解答                                                                                 | <ul> <li>大動産流通<br/>100ページ中・<br/>解答</li> <li>4.解答済</li> <li>11:未解答</li> <li>25:未解答</li> <li>32:未解答</li> <li>39:未解答</li> <li>46:未解答</li> <li>53:未解答</li> </ul>                                                                                                    | 実務検定<br>10 ページ目<br>大況<br>5.煤管清<br>12.天解答<br>19.解答済<br>20.天解答<br>40:天解答<br>47:天解答<br>47:天解答<br>54:天解答                                                                                     | 6:未解答<br>13:未解答<br>20:未解答<br>27:未解答<br>34:未解答<br>41:未解答<br>45:未解答                                                                         | 文字サイズ<br>残り時         7:未解答         14:未解答         21:未解答         35:未解答         42:未解答         49:未解答         56:未解答                                                                                                    | 中<br>前148分35秒<br>「後で」          | 見直す」は赤い枠目 |
| <ul> <li>本動産資産更新</li> <li>本動産資産更新</li> <li>非解答</li> <li>2</li> <li>未解答</li> <li>3</li> <li>未解答</li> <li>3</li> <li>未解答</li> <li>5</li> <li>未解答</li> <li>5</li> <li>未解答</li> <li>5</li> <li>未解答</li> <li>5</li> <li>未解答</li> <li>5</li> <li>未解答</li> <li>5</li> <li>未解答</li> <li>5</li> <li>未解答</li> <li>5</li> <li>未解答</li> <li>5</li> <li>未解答</li> <li>5</li> <li>+</li> <li>+</li> <li>株成</li> <li>5</li> <li>-</li> <li>-</li></ul>                                                                                                    | 機定<br>增善調<br>(未解答<br>6.未解答<br>3.未解答<br>0.未解答<br>0.未解答<br>4.未解答<br>1.未解答<br>1.未解答                                                                                                    | 3. <b>耕窖済</b><br>10:末解答<br>17:未解答<br>31:未解答<br>31:未解答<br>38:末解答<br>45:末解答                                                                                 | <ul> <li>         ・         ・         ・</li></ul>                                                                                                    | 実務検定<br>10ページ目<br>大況<br>55,煤管清<br>12:未解答<br>12:未解答<br>13:未解答<br>40:未解答<br>47:未解答<br>54:未解答                                                                                               | <ul> <li>6.未解答</li> <li>13:未解答</li> <li>20:未解答</li> <li>27:未解答</li> <li>34:未解答</li> <li>41:未解答</li> <li>45:未解答</li> <li>55:未解答</li> </ul> | 文字サイズ<br>残り時           7:未解答           14:未解答           21:未解答           35:未解答           42:未解答           49:未解答           66:未解答           70時                                                                                                    | 中<br>前148分35秒<br>「後で」          | 見直す」は赤い枠目 |
| <ul> <li>本副産業選連報</li> <li>本副産業選連報</li> <li>本業業</li> <li>2</li> <li>未解答</li> <li>3</li> <li>未解答</li> <li>3</li> <li>未解答</li> <li>3</li> <li>未解答</li> <li>5</li> <li>本解答</li> <li>5</li> <li>本解答</li> <li>5</li> <li>本解答</li> <li>5</li> <li>本</li> <li>本</li></ul>                                                                                                    | <b>横定</b><br>構著講<br>6.未解答<br>6.未解答<br>3.未解答<br>0.未解答<br>4.未解答<br>4.未解答<br>1.未解答                                                                                                    | 3. <b>解资资</b><br>10:未解答<br>17:未解答<br>24:未解答<br>31:未解答<br>38:未解答<br>45:未解答<br>52:未解答                                                                       | <ul> <li>本動産流通<br/>100ページ中・<br/>解答</li> <li>4.幣等済</li> <li>11:未解答</li> <li>10:將答済</li> <li>25:未解答</li> <li>32:未解答</li> <li>48:未解答</li> <li>48:未解答</li> <li>53:未解答</li> <li>53:未解答</li> <li>53:未解答</li> </ul>                                                                                                    | <ul> <li>実務検定</li> <li>シジ目</li> <li>大況</li> <li>5.解答論</li> <li>12:末縣答</li> <li>19:解答講</li> <li>20:末縣答</li> <li>40:末縣答</li> <li>40:末縣答</li> <li>47:末縣答</li> <li>54:未解答</li> </ul>         | <ul> <li>6.未解答</li> <li>13:未解答</li> <li>20:未解答</li> <li>27:未解答</li> <li>34:未解答</li> <li>41:未解答</li> <li>45:未解答</li> <li>55:未解答</li> </ul> | 文字サイズ<br>残り時<br>7:未解答<br>14:末解答<br>21:未解答<br>28:未解答<br>35:未解答<br>49:末解答<br>49:末解答<br>56:未解答                                                                                                    | 中<br>町148分35秒<br>「後で」<br>後で見高す | 見直す」は赤い枠目 |
| <ul> <li>本語電源通道表明</li> <li>単著酒</li> <li>2</li> <li>:未解答</li> <li>2:未解答</li> <li>3:未解答</li> <li>3:未解答</li> <li>3:未解答</li> <li>5:未解答</li> <li>4</li> <li>0:未解答</li> <li>5</li> </ul>                                                                                                    | <b>横定</b><br>第 第 第 第<br>6.未解答<br>6.未解答<br>0.未解答<br>0.未解答<br>1.未解答<br>1.未解答                                                                                                    | 3. <b>將鉴済</b><br>10:末解答<br>17:未解答<br>31:未解答<br>31:未解答<br>38:未解音<br>45:末解答                                                                                 | <ul> <li>         ・ 動産流通<br/>100ページ中・<br/>解答         ・<br/>第第答演         ・<br/>11:末解答         ・<br/>13:葉答演         ・<br/>25:未解答         ・<br/>32:未解答         ・<br/>39:未解答         ・<br/>46:末解答         ・<br/>39:未解答         ・<br/>39:未解答         ・<br/>39: 未解答         ・<br/>39: 未解答         ・<br/>39: 未解答         ・<br/>39: 未解答         ・<br/>39: 未解答         ・<br/>39: 未解答         ・<br/>39: 未解答         ・<br/>30: 未解答         ・<br/>30: 未解答         ・<br/>30: 未解答         ・<br/>30: 未解答         ・<br/>30: 未解答         ・<br/>30: 未解答         ・<br/>30: 未解答         ・<br/>30: 未解答         ・<br/>30: 予         ・<br/>30: 予         ・<br/>30</li></ul> | 実務検定<br>0×−ジ目<br>大況<br>55構著満<br>12:末解答<br>12:末解答<br>20:末解答<br>40:末解答<br>47:末解答<br>47:末解答<br>54:未解答                                                                                       | 6.未解答<br>13:未解答<br>20:未解答<br>27:未解答<br>34:未解答<br>41:未解答<br>45:未解答<br>55:未解答                                                               | 文字サイズ<br>残り時         7:未解答         14:未解答         21:未解答         35:未解答         42:未解答         43:未解答         56:未解答         56:未解答         20:         21:         22:         23:         23:         24:         40:         56:         25:         26:         27:         28:         29:         20:         20:         20:         20:         20:         20:         20:         20:         20:         20:         20:         20:         20:         20:         20:         20:         20:         20:         20:         20:         20:         20:         20:         20:         20:         20:         20:         20:         20:         20:         20:                 | 中<br>前148分35秒<br>「後で」          | 見直す」は赤い枠目 |
| 本部建筑道東朝 新客荷 2、未解答 5、未解答 5、未解答 6、未解答 3、未解答 3、未解答 6、未解答 5、未解答 5、未解答 5、未解答 5、未解答 5、未解答 5、未解答 5、未解答 5、未解答 5、未解答 5、未解答 5、未解答 5、未解答 5、未解答 5、未解答 5、未解答 5、未解答 5、未解答 5、未解答 5、未解答 5、未解答 5、未解答 5、未解答 5、未解答 5、未解答 5、未解答 5、未解答 5、未解答 5、未解答 5、未解答 5、未解答 5、未解答 5、未解答 5、未解答 5、未解答 5、未解答 5、未解答 5、未解答 5、未解答 5、未解答 5、まん、 5、まん、 5、まん、 <                                                                                                    | 機定<br>構著調査<br>1.未解答<br>3.未解答<br>3.未解答<br>3.未解答<br>0.未解答<br>4.未解答<br>4.未解答<br>1.未解答<br>1.未解答<br>3.未解答<br>3.未解答<br>3.未解答<br>3.未解答<br>3.未解答<br>4.未解答<br>4                                                                                                    | <ul> <li>3.解養満</li> <li>10:未解養</li> <li>17:未解答</li> <li>24:未解答</li> <li>31:未解答</li> <li>38:未解答</li> <li>38:未解答</li> <li>52:未解答</li> <li>52:未解答</li> </ul> | <ul> <li>本動産流通<br/>100ページ中:<br/>解答</li> <li>4.解答済</li> <li>11:未解答</li> <li>10:累答済</li> <li>25:未解答</li> <li>32:未解答</li> <li>33:未解答</li> <li>53:未解答</li> <li>53:未解答</li> <li>53:未解答</li> </ul>                                                                                                    | <ul> <li>実務検定</li> <li>ジ目</li> <li>ジ目</li> <li>ジ目</li> <li>ジ目</li> <li>25,開箸満</li> <li>12:末縣答</li> <li>12:末縣答</li> <li>26:末縣答</li> <li>40:末解答</li> <li>40:末解答</li> <li>54:未解答</li> </ul> | 6.未解答<br>13:未解答<br>20:未解答<br>27:未解答<br>34:未解答<br>41:未解答<br>48:未解答<br>55:未解答                                                               | 文字サイズ<br>残り時<br>7:未解答<br>14:末解答<br>21:未解答<br>28:末解答<br>35:未解答<br>40:末解答<br>40:末解答<br>40:末解答<br>40:末解答<br>35:未解答<br>35:未解答<br>35:<br>35:<br>35:<br>35:<br>35:<br>35:<br>35:<br>35:<br>35:<br>35:                                                                                                    | 中<br>町148分35秒<br>「後で!<br>株で見点す |           |
| <ul> <li>業務満</li> <li>2</li> <li>未解答</li> <li>3</li> <li>未解答</li> <li>3</li> <li>未解答</li> <li>3</li> <li>未解答</li> <li>5</li> <li>大解答</li> <li>3</li> <li>未解答</li> <li>5</li> <li>一次解答</li> <li>5</li> <li>一度押すと、評</li> </ul>                                                                                                    | 機定<br>構築<br>構築<br>構築<br>構築<br>の未解答<br>の未解答<br>の未解答<br>の未解答<br>の未解答<br>1.未解答<br>1.未解答<br>1.未解答<br>こ、<br>な<br>た<br>の<br>た<br>の<br>つ<br>た<br>の<br>の<br>た<br>の<br>た<br>の<br>た<br>の<br>た<br>の<br>た<br>の<br>た<br>の<br>た<br>つ<br>た<br>う<br>の<br>た<br>の<br>た<br>の<br>た<br>の<br>た<br>の<br>た<br>の<br>た<br>の<br>た<br>の<br>た<br>の<br>た<br>の<br>た<br>の<br>た<br>の<br>た<br>の<br>た<br>の<br>た<br>の<br>た<br>の<br>た<br>の<br>た<br>の<br>た<br>の<br>の<br>た<br>の<br>の<br>の<br>の<br>の<br>の<br>の<br>の<br>の<br>た<br>の<br>の<br>の<br>の<br>の<br>の<br>ろ<br>の<br>ろ<br>の<br>の<br>の<br>ろ<br>の<br>ろ<br>の<br>ろ<br>の<br>の<br>ろ<br>の<br>ろ<br>の<br>の<br>の<br>ろ<br>の<br>の<br>の<br>ろ<br>の<br>ろ<br>の<br>ろ<br>の<br>ろ<br>の<br>う<br>の<br>ろ<br>の<br>ろ<br>の<br>ろ<br>の<br>ろ<br>の<br>ろ<br>の<br>ろ<br>の<br>ろ<br>の<br>ろ<br>の<br>ろ<br>の<br>ろ<br>ろ<br>の<br>ろ<br>の<br>ろ<br>ろ<br>の<br>ろ<br>の<br>ろ<br>の<br>ろ<br>の<br>ろ<br>の<br>ろ<br>の<br>ろ<br>の<br>ろ<br>の<br>ろ<br>の<br>ろ<br>の<br>ろ<br>ろ<br>ろ<br>の<br>ろ<br>ろ<br>ろ<br>ろ<br>ろ<br>ろ<br>の<br>ろ<br>の<br>ろ<br>の<br>ろ<br>の<br>ろ<br>の<br>ろ<br>の<br>ろ<br>の<br>ろ<br>の<br>ろ<br>ろ<br>の<br>ろ<br>の<br>ろ<br>ろ<br>ろ<br>ろ<br>ろ<br>ろ<br>ろ<br>ろ<br>ろ<br>ろ<br>ろ<br>ろ<br>ろ | <ul> <li>3.単容済</li> <li>10:末解答</li> <li>17:未解答</li> <li>24:末解答</li> <li>31:未解答</li> <li>38:未解音</li> <li>45:未解答</li> <li>52:未解答</li> <li>52:未解答</li> </ul> | <ul> <li>         ・ 動産流通<br/>100ページ中・<br/>解答         ・<br/>・<br/>・</li></ul>                                                                                                    | 実務検定<br>0×−ジ目<br>大況<br>55構著満<br>12:末解答<br>12:末解答<br>20:末解答<br>40:末解答<br>47:末解答<br>54:未解答                                                                                                 | 6.未解答<br>13:未解答<br>20:未解答<br>27:未解答<br>34:未解答<br>41:未解答<br>45:未解答<br>55:未解答                                                               | 文字サイズ<br>残り時間           7:未解答           14:未解答           21:未解答           35:未解答           42:未解答           43:未解答           56:未解答           56:未解答           20:未解答                                                                                                    | 中                              |           |

### 受検終了~採点

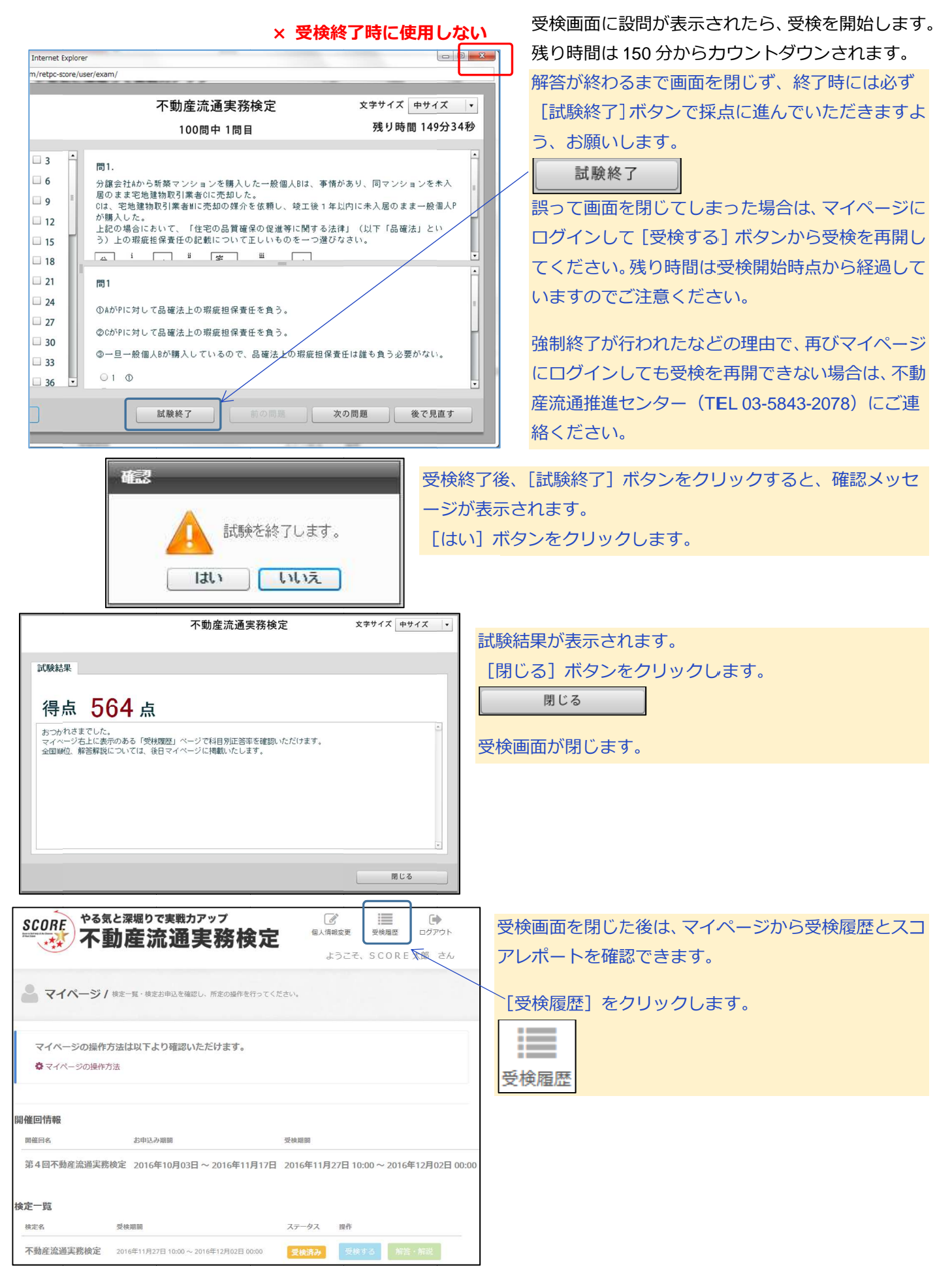

### 不動産流通実務検定"スコア" 受検の手引き

受検履歴 / 受検履歴をご確認ください。

検定名

受検履歴一覧

開催回名

スコアレポート出力 操作 解答・解説 ポート出力 解答・解説 ※全国ランキングの公開は12月6日(火)を予定しています。 検履歴一覧の [詳細] ボタンをクリックすると、受検履歴詳細画

iが表示されます。 詳細

受検履歴一覧の [スコアレポート出力] ボタンをクリックすると、ス コアレポートが表示されます。 スコアレポート出力 画面上で右クリックすると印刷できます。

解答·解説 正語 解説 (解説を表示する場合は「解説を表示する」をクリックしてください。) 出頭顧 MERESETS 0 「おんの世界を聞いてみたわたり、日午にとって作用 迎到文 X市設置 水道本管 --O 脑接地 A 媒介土地 B 隣接地 C (私設管所有者) 公言 a i l 私設管 私道(位置指定道路) iΓ -----o 引込み管 -·-· 公設管 -----私設管 正哲 进祝族 あなたの相答 前設置が転還の 2週にあるかを調べるには、X市水道県が作成した配留田園を閲覧して確認する 80分払みが見を調査するには、現地で止水地や拡大装飾の利用を確認するほか、こにが見を確認すべきであるが、ACも前 点が差がある。 展介土地形は、私設質から直ちに引 み可能な状態にあるため、重要事項送明にあたり、費用負担まで説用する。 MELSE 。 5の調査、重導記載について理解する。 、小田山。 私授登は、白野聖と異なり、白菜の水道県帯が作成した白港に表示がないため、調査にあたっては、所有帯C マニーロ CAD上地から公開水道を引込んでいる可能性があるため、CTEFでなくACも確認すべきである。 890。 のも設置を使用線用するにあたり、私設置の所有者から外田主務の提用負担を求加られたり、利用を制設 質の有面の店が、費用負担や利用有限の有能まで具有確認し、それらを記載が明する必要がある。

受検履歴一覧の [解答・解説] ボタンをクリックすると、解答 が表示されます。

さらに「解説を表示する」ボタンをクリックすると、詳細な解 説が表示されます。

解答・解説

設問文と選択肢、受検者による解答と正答を比較しながら解説 を読むことができます。

※画面は第3回の解答・解説です。第4回実施分の解答・解説 の公開は12月6日(火)を予定しています。

| 🕑 受快局                                                 | <b>(歴 /</b> 2000/00) | WIT CALIFORN |                 |     | 受 |
|-------------------------------------------------------|----------------------|--------------|-----------------|-----|---|
| 受快履歷詳細<br><sup>失快成要</sup>                             |                      |              |                 |     | 面 |
| Marts.                                                |                      | 第3日不用        | <b>采汽油元用放</b> 定 |     |   |
| 快走车                                                   |                      | 不能规范通        | CRARK CEARD     |     |   |
| 受被日                                                   |                      | 2016/06/20   |                 |     |   |
| 受徴ステータス                                               |                      | 供給所          |                 |     |   |
| 能合得点                                                  |                      | 564          |                 |     | 1 |
| $\mathcal{B} \succ \mathcal{B} \succ \mathcal{B}_{i}$ |                      | .17951.//963 | LA.             |     | う |
| 分野ごとの受検制                                              | 1.98.                |              |                 |     |   |
|                                                       | 337                  |              | 10点甲            | 280 |   |
| 单型等供批明                                                | 144                  |              | 66%             | 68% |   |
| 取引の実金確保                                               | 124                  |              | 62%             | 62% |   |
| 係格由定                                                  | 58                   |              | 68%             | 67% |   |
|                                                       |                      |              |                 |     |   |

受検日

スコア ランキング

| 标题理计和                                                                                                    |                                                   |            |                                                                                                    |                                                       |  |
|----------------------------------------------------------------------------------------------------|---------------------------------------------------|------------|----------------------------------------------------------------------------------------------------|-------------------------------------------------------|--|
| 6.快概要                                                                                                    |                                                   |            |                                                                                                    |                                                       |  |
| marren.                                                                                                    |                                                   | 第3月不用3     | 25688882                                                                                                    |                                                       |  |
| 快走车                                                                                                    |                                                   | 不能规范通知     | CREWS CREWS                                                                                                    |                                                       |  |
| 受被日                                                                                                    |                                                   | 2016/06/20 |                                                                                                    |                                                       |  |
| 受検ステータス                                                                                                    |                                                   | 供供用        |                                                                                                    |                                                       |  |
| 能合得点                                                                                                    |                                                   | 564        |                                                                                                    |                                                       |  |
| ランキング                                                                                                    |                                                   | 17952/962  | A                                                                                                    |                                                       |  |
| いまごとの考虑は                                                                                                    |                                                   |            |                                                                                                    |                                                       |  |
| 9野ごとの乗鉄結                                                                                                    | A = 7                                             |            | 18.0.0                                                                                                    | 280                                                   |  |
| 2野ごとの焼鉄結<br>車里事用記明                                                                                                    | 第<br>3.37<br>144                                  |            | 语点单<br>65%                                                                                                    | 2 2 9 0<br>62%                                        |  |
| 2番目の (1995) (1995) (1 | 3.37<br>144<br>124                                |            | 语点单<br>66%<br>62%                                                                                                    | 22登中<br>62%<br>62%                                    |  |
| 計野ごとの 愛信結<br>単要事項説明<br>取引の支金融信<br>価格曲定                                                                                                    | X 3 7<br>144<br>124<br>58                         |            | <ul> <li>(日本中)</li> <li>(日本)</li> <li>(日本)</li> <li>(日本)</li> <li>(日本)</li> </ul>                                                                                                    | 正基章<br>61%。<br>62%。<br>67%。                           |  |
| 分野ごとの受信結<br>車要等項説明<br>取引の安全確保<br>係格車定<br>算算支持・傷時傷<br>家                                                                                                    | X 37<br>144<br>124<br>58<br>92                    |            | 図点中<br>66%<br>62%<br>65%<br>61%                                                                                                    | 正第年<br>63%<br>62%<br>62%<br>64%                       |  |
| 計算ごとの受機結<br>車要専項批判<br>取引の安全確保<br>係略率定<br>算算支配・価格価<br>原<br>算算支配・価格価<br>原<br>算                                                                                                    | x = 7<br>144<br>124<br>58<br>92<br>25             |            | 線点巻<br>66%<br>62%<br>63%<br>63%<br>53%                                                                                                    | 武教章<br>48年<br>42年<br>47年<br>47年<br>33年<br>33年         |  |
| 計算ごとの受機結<br>車要等気況的<br>取引の文余線征<br>係地車之<br>貫頂洗路・傷場傷<br>際<br>詳細<br>業                                                                                                    | X 3 7     144     124     56     22               |            | <ul> <li>(日点年)</li> <li>(日本)</li> <li>(日本)</li></ul> | 2289<br>64%<br>62%<br>62%<br>64%<br>33%<br>22%        |  |
| か好っ」との受快結<br>車里等項批明<br>取引の安全時任<br>係格由定<br>質算洗社・価格価<br>家<br>評価<br>評価に同ずる既<br>素<br>作<br>記                                                                                                    | X 3 7     144     124     56     22     22     37 |            | <ul> <li>(日点中)</li> <li>(日点中)</li> <li>(日本中)</li> <li>(日本中)</li> <l< td=""><td>2284<br/>62%<br/>62%<br/>62%<br/>52%<br/>32%<br/>52%<br/>50%</td><td></td></l<></ul>                                                                                                    | 2284<br>62%<br>62%<br>62%<br>52%<br>32%<br>52%<br>50% |  |

| 第4凹个到准而迎天伤(                                                                                                    | 夏定 不動産流通美務検定     | 2016年11月30日 | 564 | 位/ | Y | 詳細 | 2 |
|----------------------------------------------------------------------------------------------------|------------------|-------------|-----|----|---|----|---|
|                                                                                                    |                  |             |     |    |   |    |   |
|                                                                                                    |                  |             |     |    |   |    |   |
| 受快履歴 / Sea                                                                                                    | W & ZWZ ( 1930). |             |     |    |   |    | 1 |
|                                                                                                    |                  |             |     |    |   |    |   |
| 受快履歴詳細                                                                                                    |                  |             |     |    |   |    |   |
| 就能现在.                                                                                                    | 35.3 同不知识况成完排8   | £22         |     |    |   |    |   |
| 快走车                                                                                                    | 不能非无病来的快定 ()     | 6360        |     |    |   |    |   |
| 受被日                                                                                                    | 2016/06/20       |             |     |    |   |    |   |
| 2#X7-9X                                                                                                    | 装装汽              |             |     |    |   |    | 1 |
| No. of Contract of Contract of |                  |             |     |    |   |    |   |
| 能合得点                                                                                                    | 564              |             |     |    |   |    |   |

TREESERATE CONTRACT

TEL 03-5843-2078 (平日 9:30~17:00) 受検履歴一覧が表示されます。以下の項目につい て確認することができます。 詳細

お問い合わせ先:不動産流通推進センター

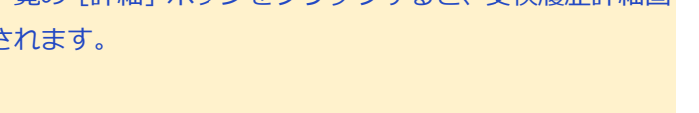

野ごとのスコア・得点率・正答率を確認することができます。

◆Internet Explorer(以下、IE)閲覧履歴削除の設定を行う必要があります。 IEを起動し、[ツール > インターネットオプション]を選択します。 インターネットオプションの[全般タブ]の[閲覧の履歴]にある、 [□ 終了時に閲覧の履歴を削除する]のチェックを外れていることを確認します。 ※チェックが入っていると、試験解答データが消失してしまいます。

### 【インターネットオプション イメージ図】

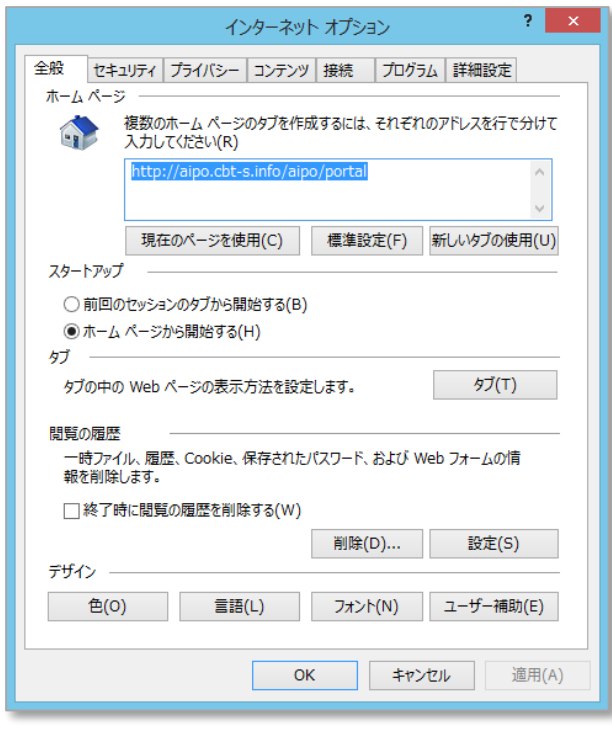

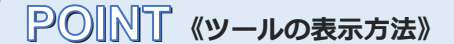

環境によって、[ツール]が表示されていない 場合があります。その場合はAltキーを 1度押すことで表示されます。 また、IEの最新バージョンであるIE11では 画面右上の歯車画面を押すことでも 設定が行えます。

### 拡大縮小の設定

◆続けて、IEの拡大縮小の設定を行う必要があります。 IEを起動し、[表示 > 拡大]を選択します。選択後、50% ~ 400%に拡大・縮小できる 倍率が表示されます。そのうち[Ctrl + 0]と横に表示されている倍率を選択します。 ※環境やPCによって、この倍率は異なります。(画像例では100%となります)

【拡大縮小の設定 イメージ図】

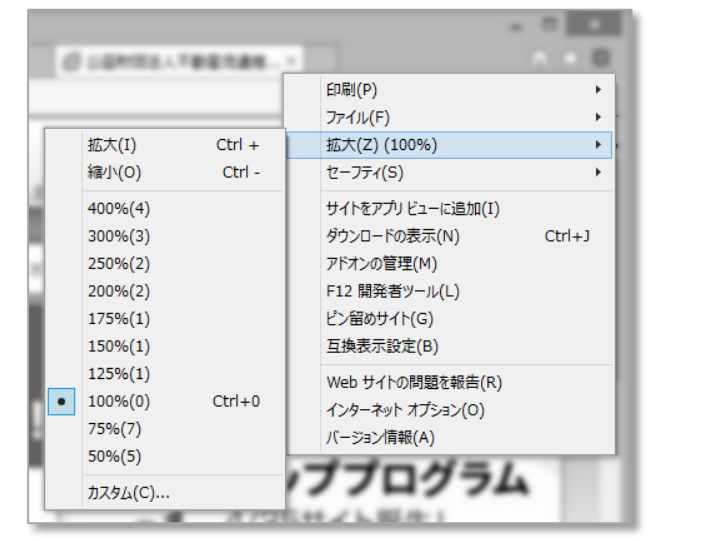

POINT 《拡大縮小について》

ノートパソコンとデスクトップなど、 同じ解像度でも、見やすくするため、 PCによって標準設定されている倍率が 異なります。標準設定されている倍率が Ctrl+0で設定できる倍率となりますので、 この倍率に合わせる(戻す)作業となります。